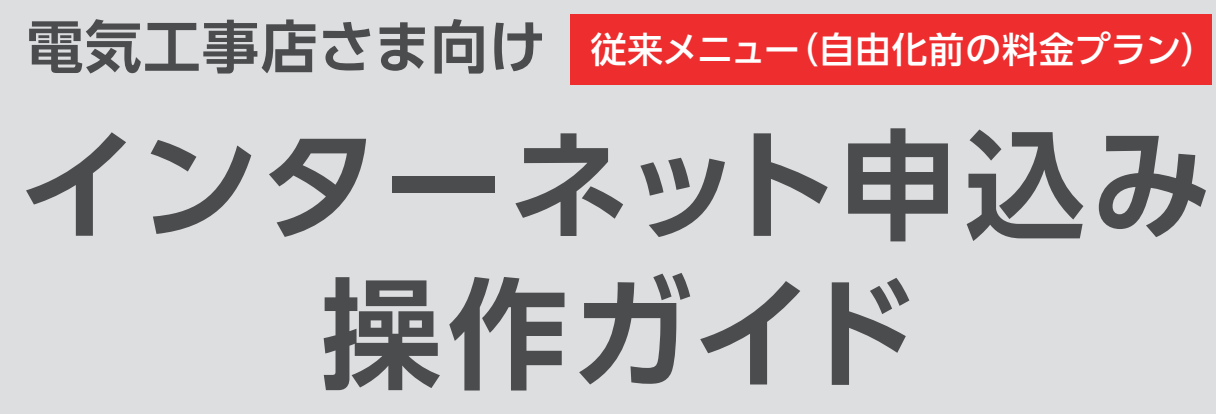

| 目次      |                   |      |
|---------|-------------------|------|
| 1 はじめに  | インターネット申込みのポイント   | P. 1 |
|         | 申込可能な契約種別一覧       | P. 3 |
|         | 申込可能な申込種別一覧       | P. 4 |
|         | 全体イメージ            | P. 5 |
|         | ログイン方法            | P. 7 |
|         | メニュー画面            | P.10 |
| 2 申込受付  | 臨時電灯              | P.11 |
|         | 従量電灯              | P.13 |
|         | 定額電灯·公衆街路灯        | P.17 |
|         | 低圧電力              | P.21 |
|         | 申込共通①             | P.25 |
|         | 申込共通②             | P.27 |
|         | 申込共通③             | P.29 |
|         | 申込共通④             | P.31 |
|         | 申込完了              | P.33 |
|         | 確認・訂正・取消          | P.34 |
| 3 便利な機能 | 付近図や引込盤図等を送付するには? | P.35 |
|         | 進捗状況を確認するには?      | P.37 |
|         | 落成連絡をするには?        | P.39 |
|         | 臨時撤去連絡をするには?      | P.41 |
|         | 申込複写機能とは?         | P.42 |
| 4 その他   | 関係書類              | P.43 |

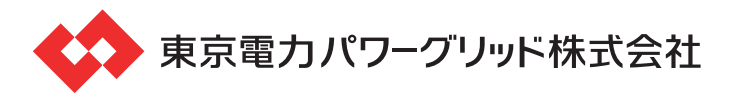

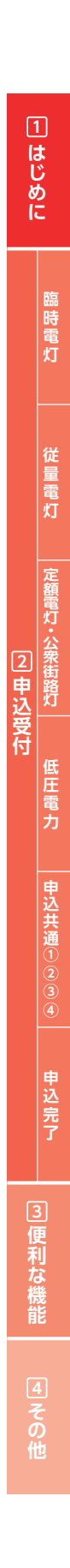

※当社は、東京電力エナジーパートナー株式会社より、低圧にて電気を供給する電気供給 約款および選択約款(2016年3月までの東京電力の料金メニュー)でご契約のお客さ まの電気設備の新増設に伴う申込みに関わる業務を受託しています。

# インターネット申込みのポイント

## 【主旨】

本ガイドは従来メニュー(自由化前の料金プラン)のインターネット申 込み操作ガイドになります。

窓口申込書類と申込画面を対比してわかりやすく説明しておりますので、 この機会にご利用下さい。

なお、本ガイドでは代表的な申込内容について説明しております。

## 【インターネット申込みご利用前に】

インターネット申込みをご利用していただくには、IDとパスワードが必 要となります。

「インターネットによる電気使用申込み利用申込書」(45ページ参照) に必要事項をご記入のうえ電気工事店登録されている当社事業所へご 提出いただきますようお願いいたします。

受領後、「パスワードのお知らせ」を当社より送付させていただきます。 ※「インターネットによる電気使用申込み利用申込書」は当社ホームページにも掲載しておりますので、 ダウンロードのうえ、窓口へのご来店、FAX、メール等にて申込みください。

## 【特長】

●臨時工事費が初回電気料金に合算できます。

●過去の申込内容が参照できます。(受付完了後6ヶ月間)

●屋内配線工事の落成連絡ができます。

●臨時契約の継続および撤去の申込みができます。

●申込み後の当社業務(設計・用地交渉等)の進捗状況が照会できます。

# 【インターネット申込みの対象範囲】

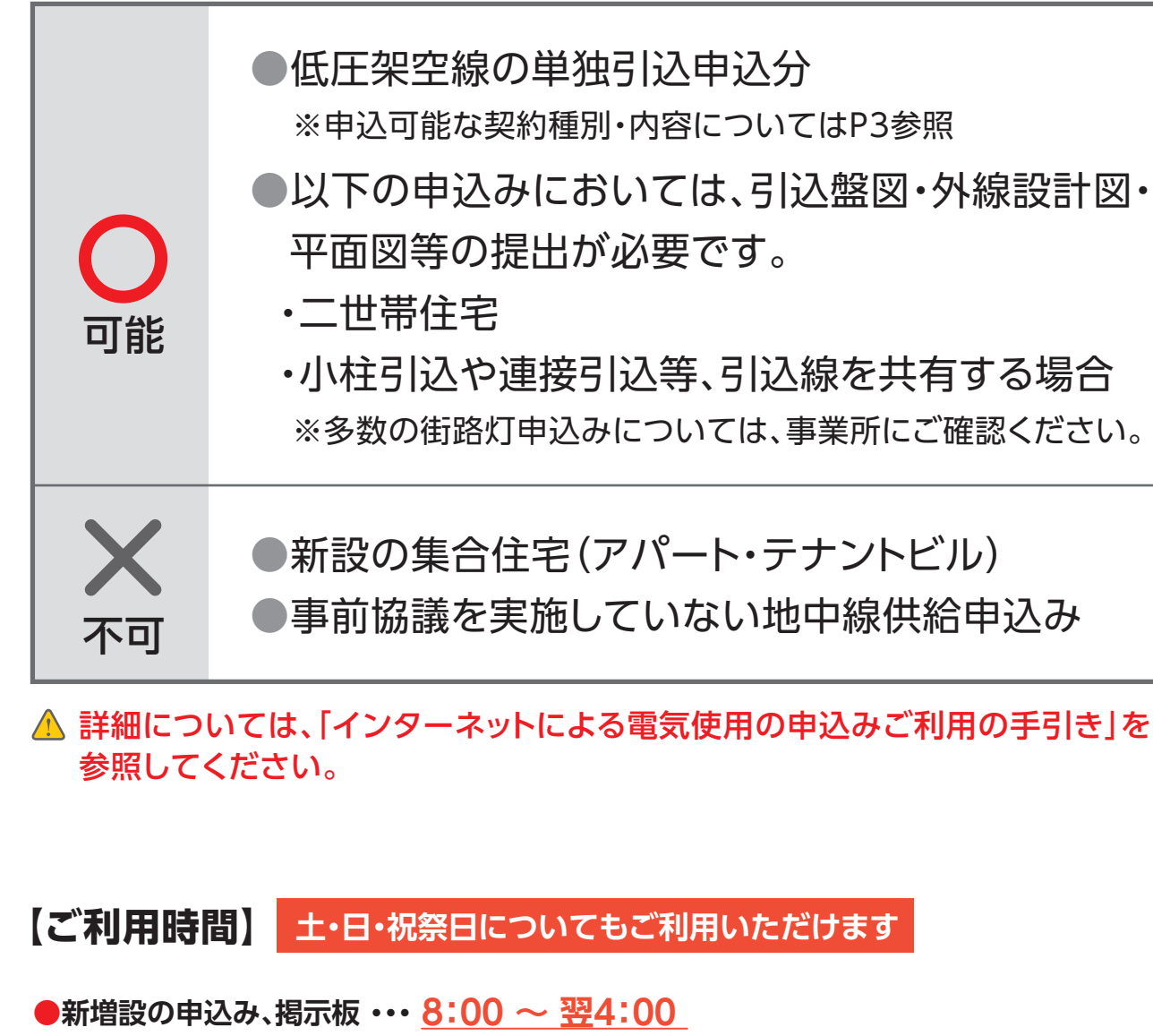

●内線落成通知、臨時契約の継続・撤去申込み、業務進捗状況の照会・・・・ 8:00 ~ 22:00

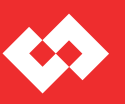

●以下の申込みにおいては、引込盤図・外線設計図・

・小柱引込や連接引込等、引込線を共有する場合 ※多数の街路灯申込みについては、事業所にご確認ください。

●事前協議を実施していない地中線供給申込み

1 はじめに

申込可能な申込種別一覧

# 申込可能な契約種別一覧

|                                       | A                      | 電灯または小型機器を使用する需要で、使用する最大電流が5A以下であること。<br>電灯または小型機器を使用する需要で、使用する契約電流が10A以上であり、かつ、60A                                    |           | <ul> <li>●新たに電気需給契約を開き</li> <li>●従量電灯(A・B・C)</li> </ul>       |
|---------------------------------------|------------------------|----------------------------------------------------------------------------------------------------|-----------|---------------------------------------------------------------|
| ~~~~~~~~~~~~~~~~~~~~~~~~~~~~~~~~~~~~~ | C                      | 以下であること。<br>電灯または小型機器を使用する需要で、使用する契約容量が6kVA以上であり、かつ、<br>原則として50kVA未満であること。                                             | 新設        | <ul> <li>●定額電灯</li> <li>●公衆街路灯(A・B)</li> <li>●低圧電力</li> </ul> |
| 定額電灯                                  | 電灯                     | または小型機器を使用する需要で、その総容量(入力)が400VA以下であること。                                                                                |           | <ul> <li>●臨時電灯</li> <li>●臨時電力</li> </ul>                      |
| 公衆街路灯                                 | А                      | 公衆のために、一般道路、橋、公園等に照明用として設置された電灯または火災報知灯、消<br>火せん標識灯、交通信号灯、海空路標識灯その他これに準ずる電灯もしくは小型機器を使<br>用する需要で、その総容量(入力)が1kVA未満であること。 | 契約変更      | ●同じ契約種別(現契約)に                                                 |
|                                       | В                      | 公衆街路灯を使用する需要で、契約容量が1kVA以上であり、かつ、原則として50kVA未<br>満であること。                                                                 | 設備変更      | ●契約内容(容量)を変更せ<br>【例】 支持点・計器位置変更等                              |
| 低圧電力                                  | 動力                     | を使用する需要で、契約電力が原則として50kW未満であること。                                                                                        |           | ●契約種別が変更となる場                                                  |
|                                       | А                      | 電灯または小型機器を使用し、契約上電気を使用できる期間が1年未満の需要で、その総容量が3kVA以下であること。                                                                |           | ●従量電灯(A・B・C)                                                  |
| 臨時電灯                                  | В                      | 電灯または小型機器を使用し、契約上電気を使用できる期間が1年未満の需要で、その契約電流が40A以上であり、かつ、60A以下であること。                                                    | 種別変更      | ▲ 以下の種別変更については<br>●公衆街路灯A                                     |
|                                       | С                      | 電灯または小型機器を使用し、契約上電気を使用できる期間が1年未満の需要で、その契約容量が6kVA以上であり、かつ、原則として50kVA未満であること。                                            |           | <ul> <li>●時間帯別電灯 等</li> <li>●定額電灯</li> <li>●低圧メニュー</li> </ul> |
| 臨時電力                                  | 動力 <sup>7</sup><br>して5 | を使用する需要で、契約上電気を使用できる期間が1年未満の需要で、その契約電力が原則と<br>50kW未満であること。                                                             | ▲ 撤去申込みにつ | いては受付できません(×)                                                 |

▲ 時間帯別電灯等(電化上手・ナイト8・ナイト10)の契約変更は受付可能です。

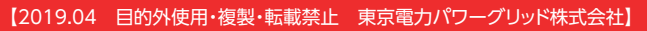

約を開始する場合

## 2約)において、契約容量等を変更する場合

### 変更せずに、お客さまの設備内容を変更する場合

# なる場合 ・C) ⇔ 従量電灯(A・B・C) ついてはインターネット申込では受付出来ません(×)

- ⇔ 公衆街路灯B
- ⇒ 従量電灯(A・B・C)
- ⇔ 従量電灯(A・B・C)
- ⇔ 高圧メニュー

1 はじめに

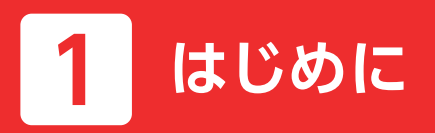

全体イメージ

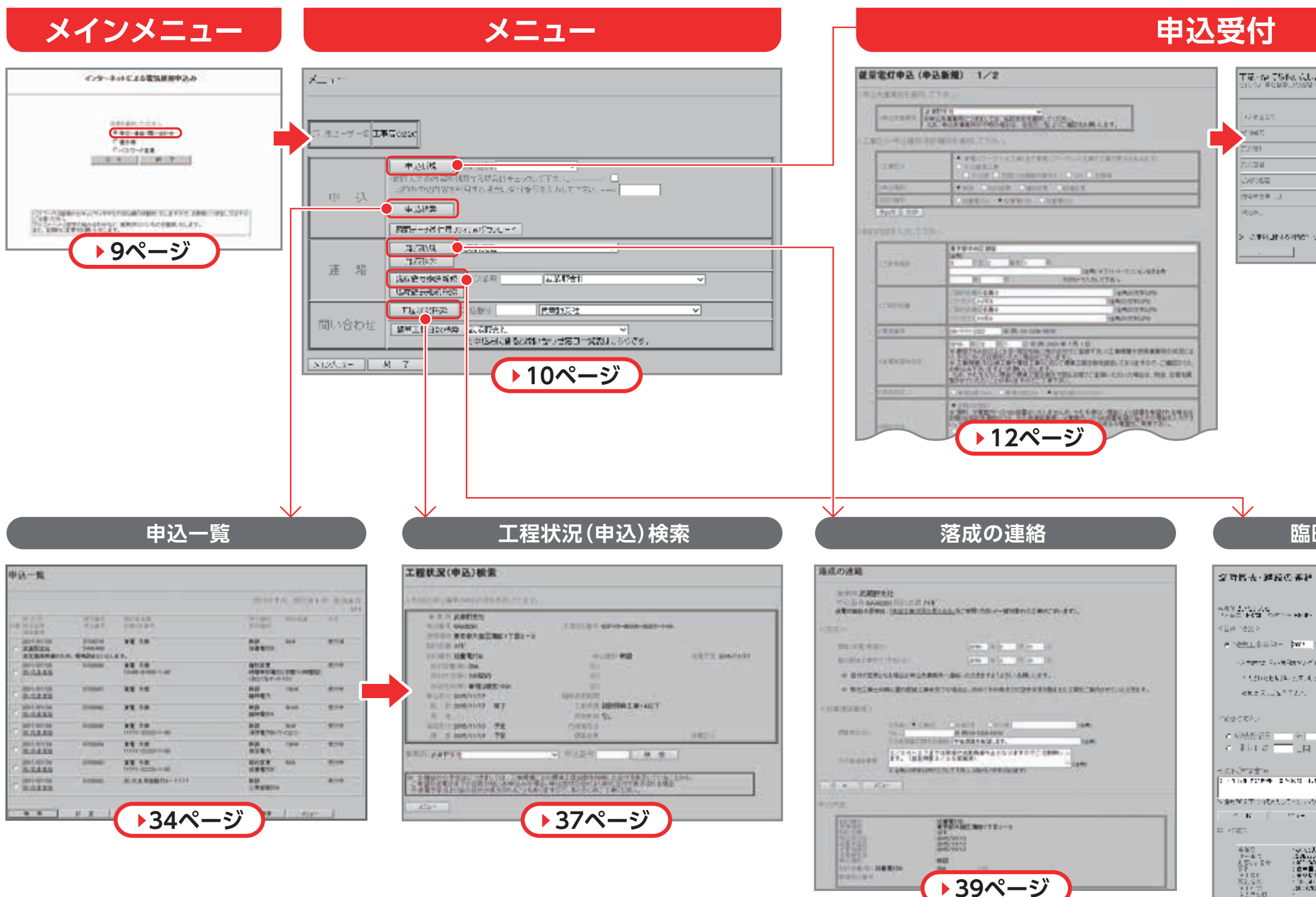

③便利な機能

#### 【2019.04 目的外使用・複製・転載禁止 東京電力パワーグリッド株式会社】

| 经营业工作    | ruit our   |  |
|----------|------------|--|
| Nel 7    | P 2003     |  |
| 1880.    | 42511      |  |
| 5728     | <i>a</i> : |  |
| 2898.E   | XX V#      |  |
| L. #2926 | 2112014    |  |
| li ch    | 873.2      |  |

## 臨時撤去・継続の連絡

| of the rest of the end of the end                                                                                                    |
|----------------------------------------------------------------------------------------------------|
| a 2.112.000<br>2014 CM − Service Heller                                                                                                    |
| 4. 1825 N                                                                                                    |
| tettina an an an an                                                                                                    |
| · 法考虑性 Factorial 化合理 化合理 计算机 医白色 化合理 化合理                                                                                                    |
| うちからともがった方が、たちが、「キュアロショングラウムが、500%                                                                                                    |
| etter X/w <sup>a</sup> T.č. <sup>1</sup> .                                                                                                    |
| 105%                                                                                                    |
| CALKAR                                                                                                    |
| \$1.1 T 1                                                                                                    |
| h. Tatin                                                                                                    |
| I ANTI ANNA MARTINA ANNA ANNA ANNA ANNA ANNA ANNA ANNA                                                                                                    |
| NEAT CONTRACTOR AND A TAKEN OF                                                                                                    |
| с в ( 21) (                                                                                                    |
| 145.                                                                                                    |
| <ul> <li>● 100 (Activate Stream)</li> <li>● 200 (Activate Stream)</li> <li>● 200 (Activate Stream)</li> <li>● 200 (Activate Stream)</li> <li>● 200 (Activate Stream)</li> <li>■ 200 (Activate Stream)</li> <li>■ 200 (Activate Stream)</li></ul>                                                                                                    |
| ND: 20 (2000) (2000) (2 |
|                                                                                                    |
| 4111-9                                                                                                    |
|                                                                                                    |

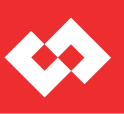

1

)はじめに

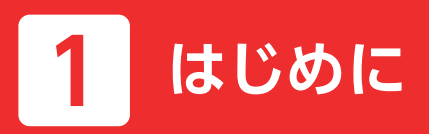

# ログイン方法

各種検索サイトで「東京電力」を検索して、東京電力グループサイトの画面を開いて "電気工事店のみなさま"をクリックしてください。

#### 東京電力 | 東京電力グループサイト

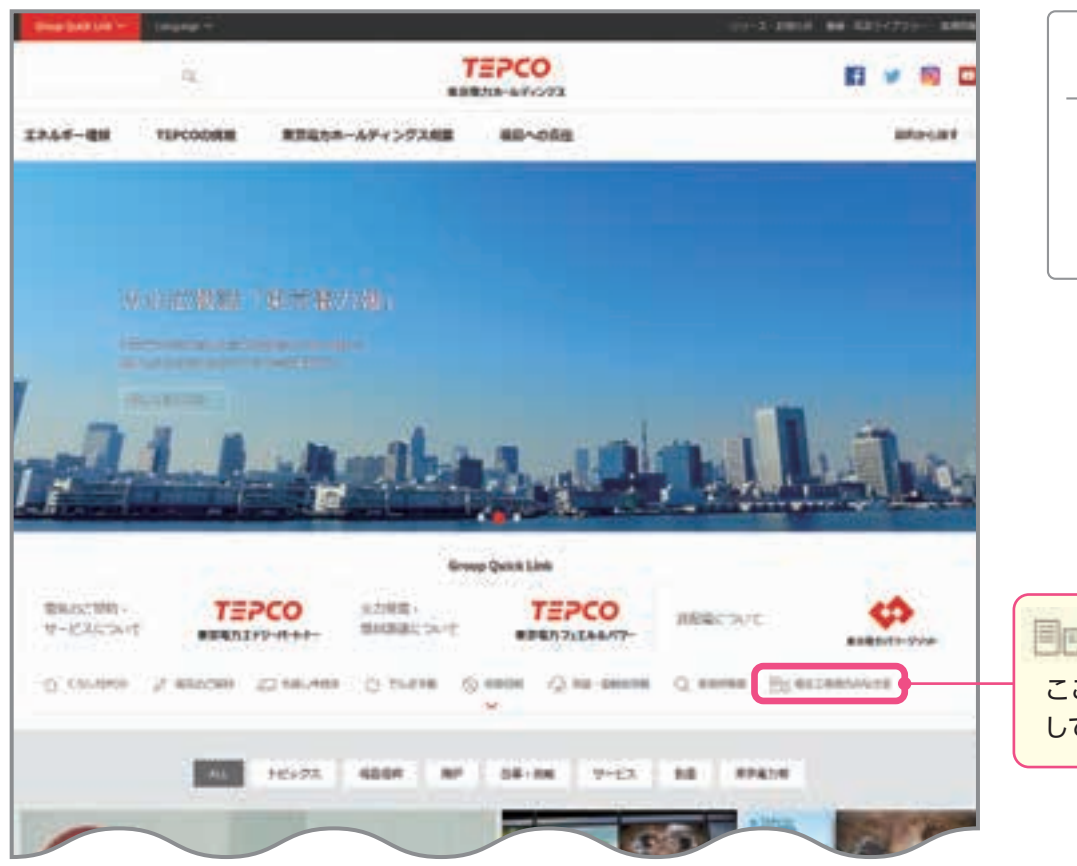

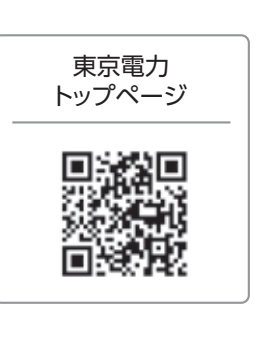

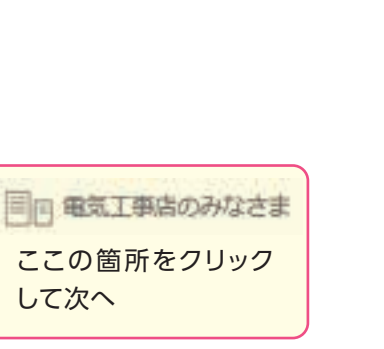

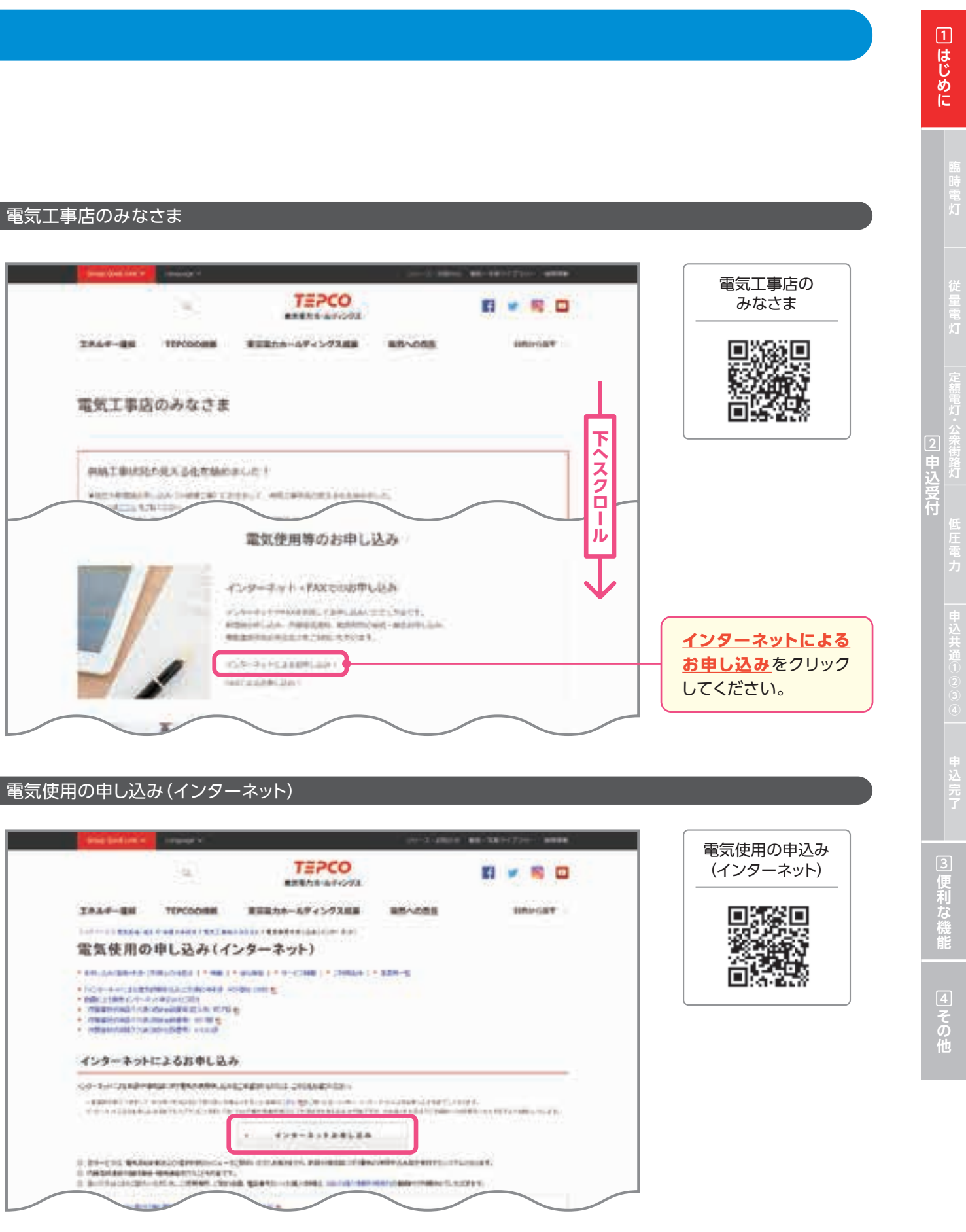

|             | 4                                      | TEPCO                                                                                                    |   |
|-------------|----------------------------------------|----------------------------------------------------------------------------------------------------|---|
| 2844-88     | TEPCODIBIL                             | #22カホームディングス出版                                                                                                    | - |
| 電気使用の       | 申し込み(イ                                 | ンターネット)                                                                                                    |   |
| - 100 - 100 | 123584LB                               | n<br>6                                                                                                    |   |
| CO-E-CARDIN | March Browning                         | CONTRACTOR OF THE PROPERTY OF                                                                                                    |   |
|             | and resplicite during                  | NAME AND ADDRESS OF A DESCRIPTION OF A DESCRIPTION OF A D |   |
|             |                                        | * *>=============                                                                                                    |   |
|             | The second second second second second |                                                                                                    |   |

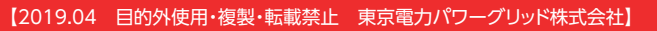

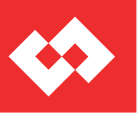

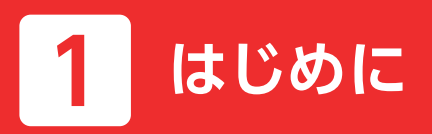

# ログイン方法

インターネット電気使用申込み ログイン画面

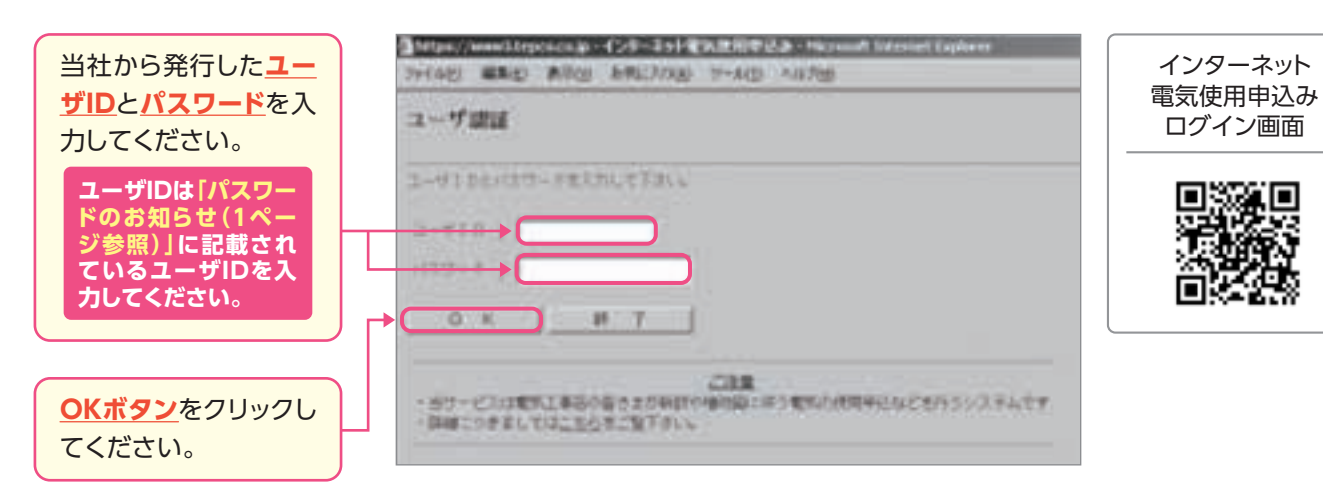

### \rm 注意事項

●パスワードの大文字「ABCD…」、小文字「abcd…」は区別されますのでご注意ください。 3回連続してパスワードの認証に失敗した場合は終了画面を表示します。 ●過去1年間に当システムによる申込みが無い場合、ご利用を中止させて頂く場合があります。 ※パスワードに関するお問い合わせは電気工事登録されている当社事業所までご連絡ください。

#### ログイン後のメインメニュー

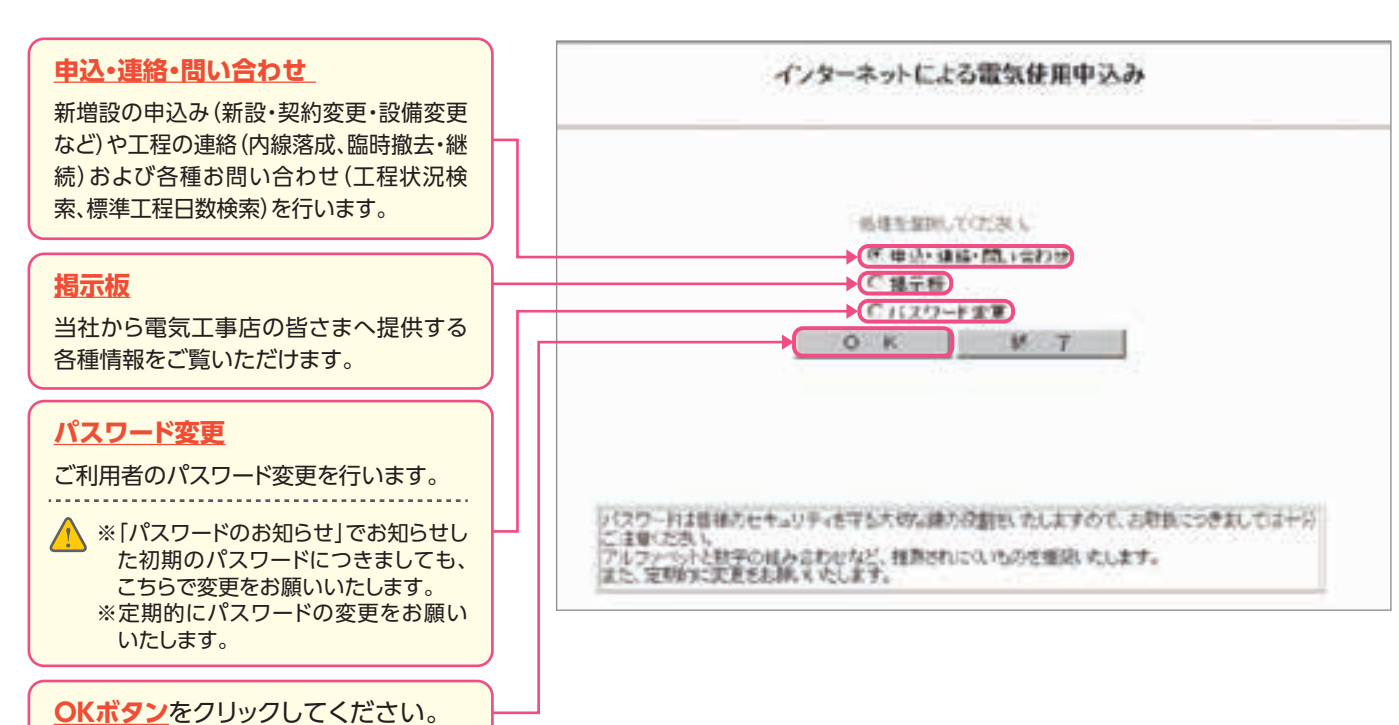

## メニュー画面

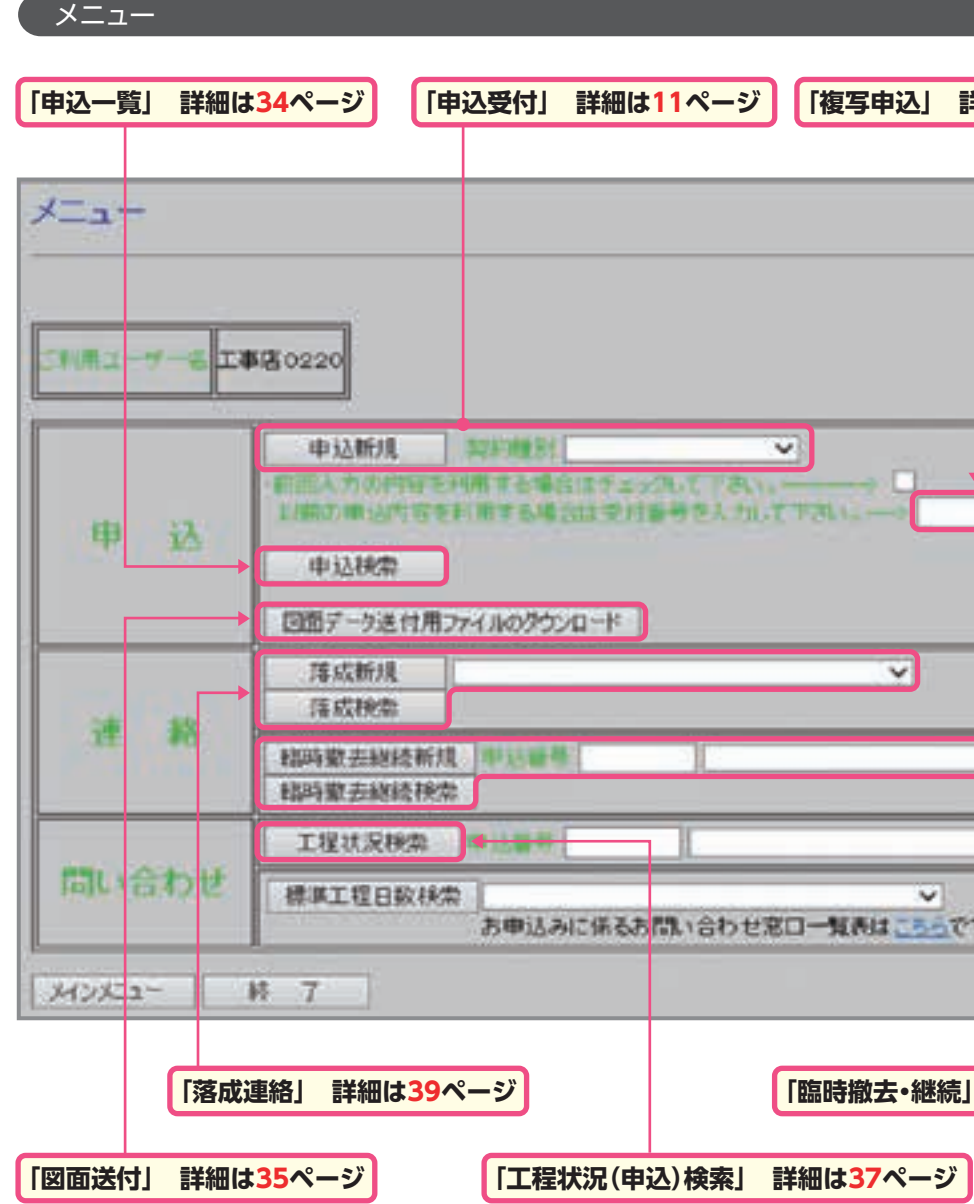

| 「複写申込」言   | <b>祥細は42ページ</b> |
|-----------|-----------------|
|           |                 |
|           |                 |
|           |                 |
|           |                 |
|           |                 |
|           |                 |
| TTRU      |                 |
|           |                 |
| ~         |                 |
|           |                 |
|           |                 |
|           | <b>v</b> ]      |
| ▼ 255で1   | 7.              |
|           |                 |
|           |                 |
| 「臨時撤去·継続」 | 詳細は41ページ        |
| 詳細は37ページ  |                 |

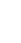

10

③便利な機能

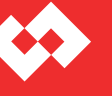

1

)はじめに

## (例)臨時電灯B・契約40A・回路契約・臨時工事費初回電気料金合算

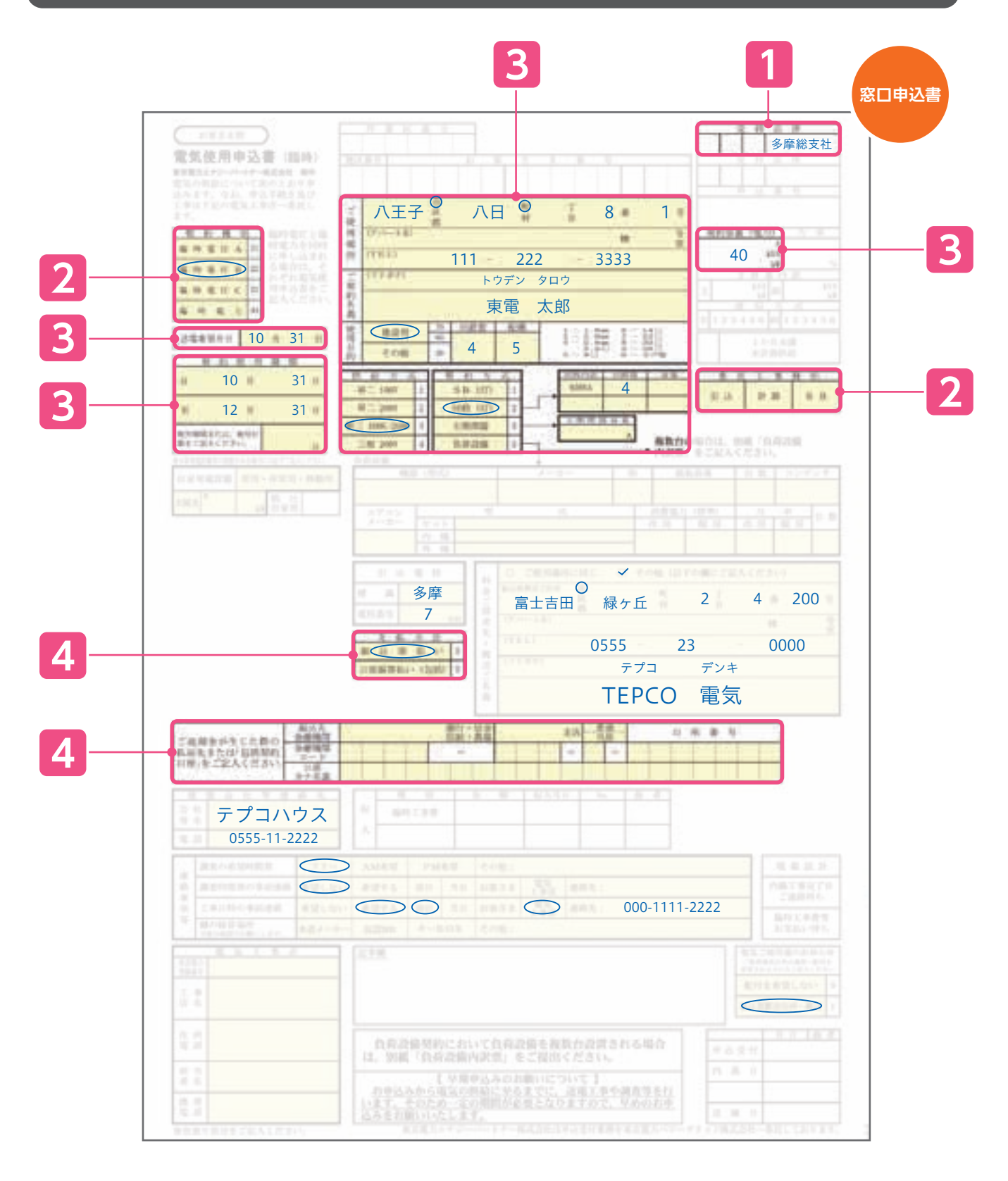

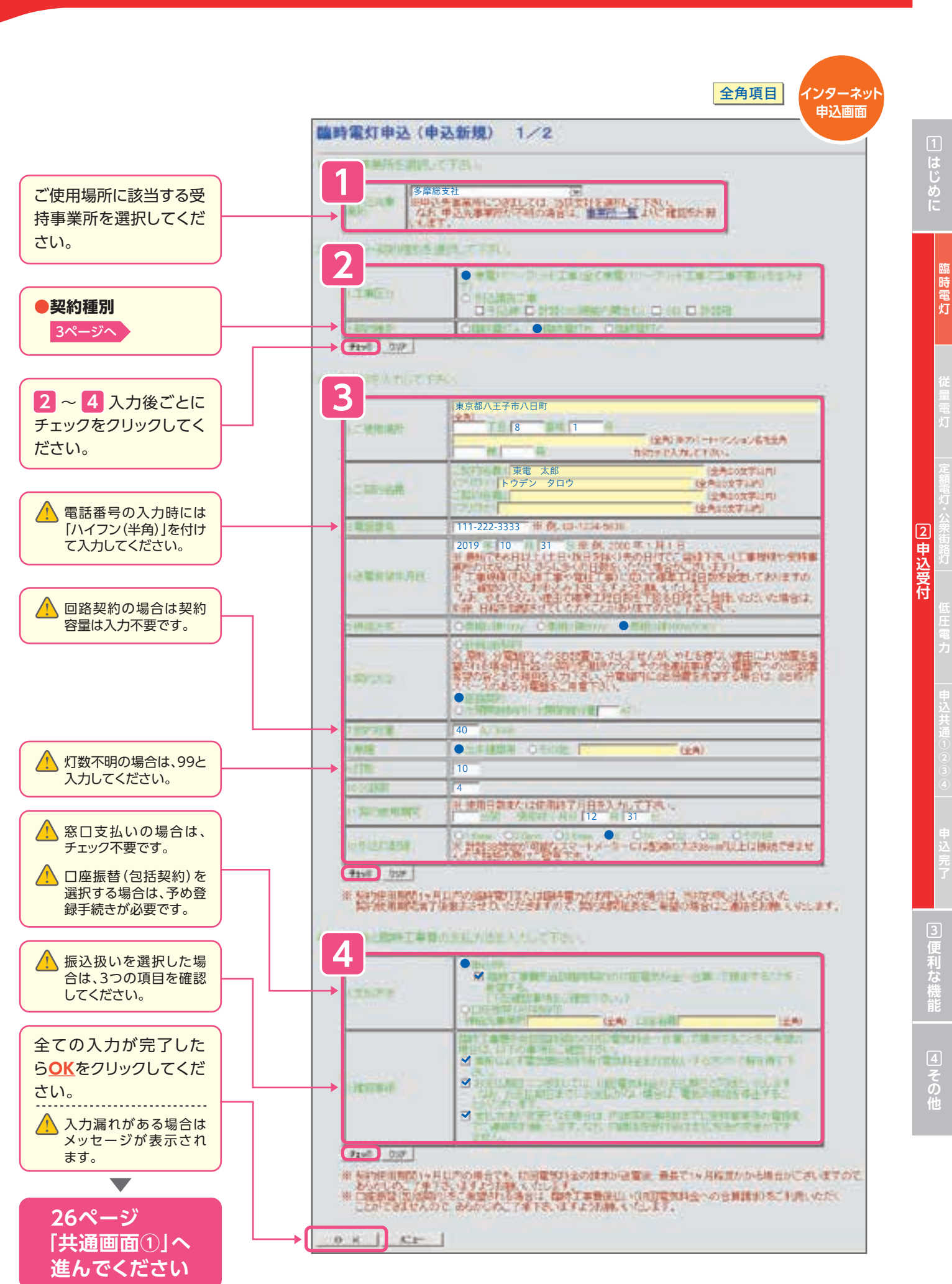

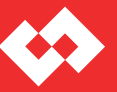

## (例)新設従量電灯B・契約50A・計器SB

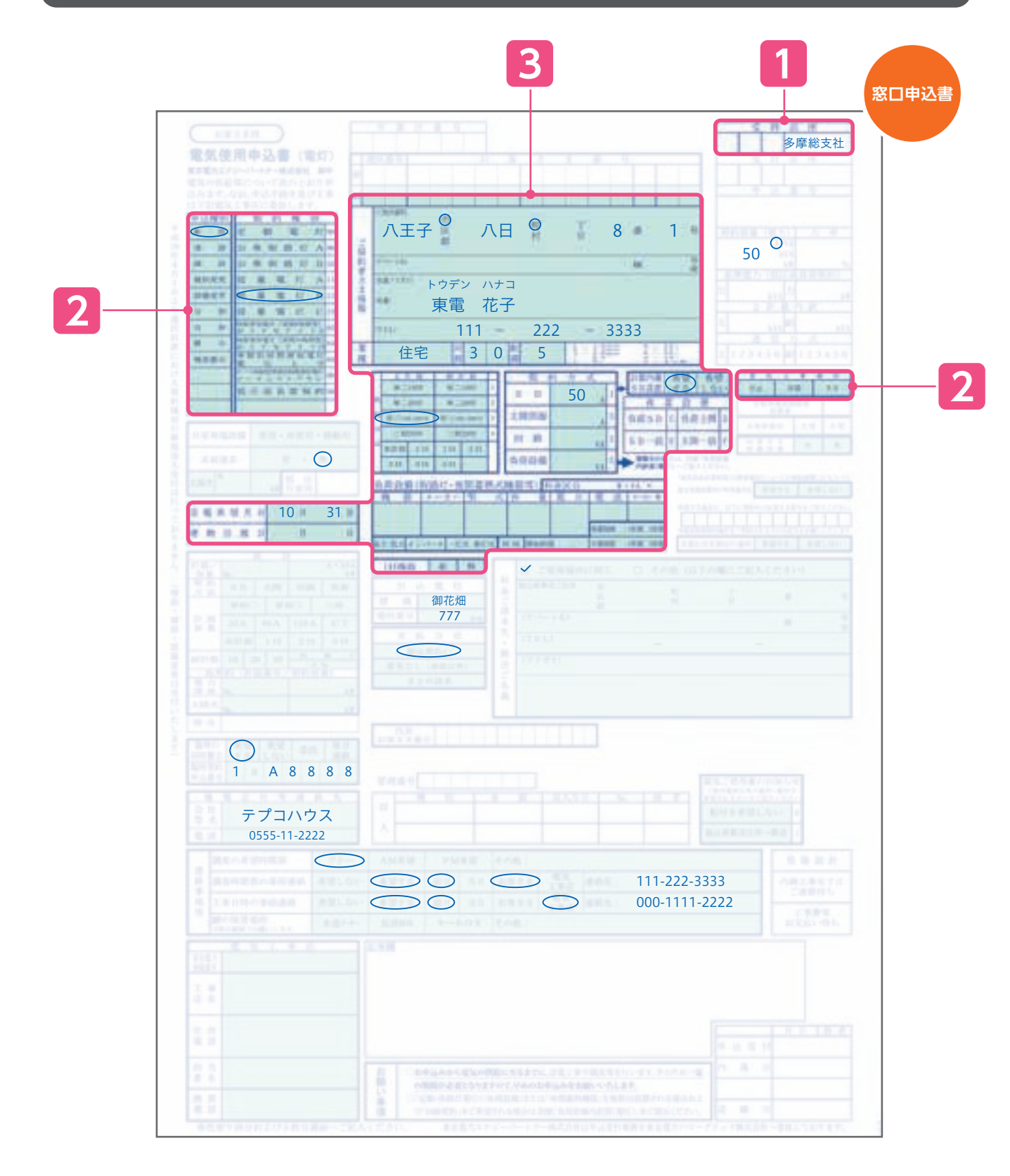

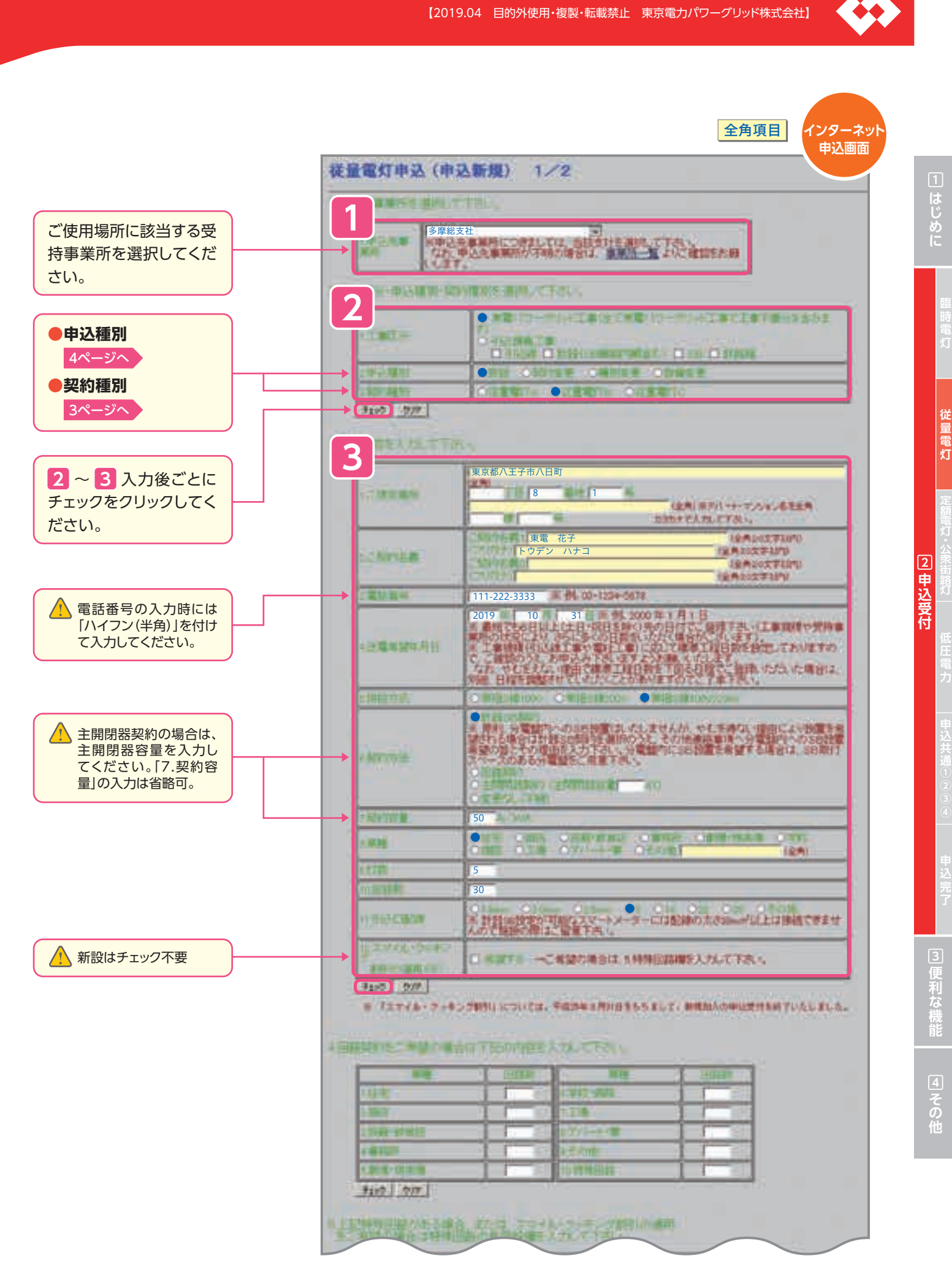

## (例)新設従量電灯B・契約50A・計器SB

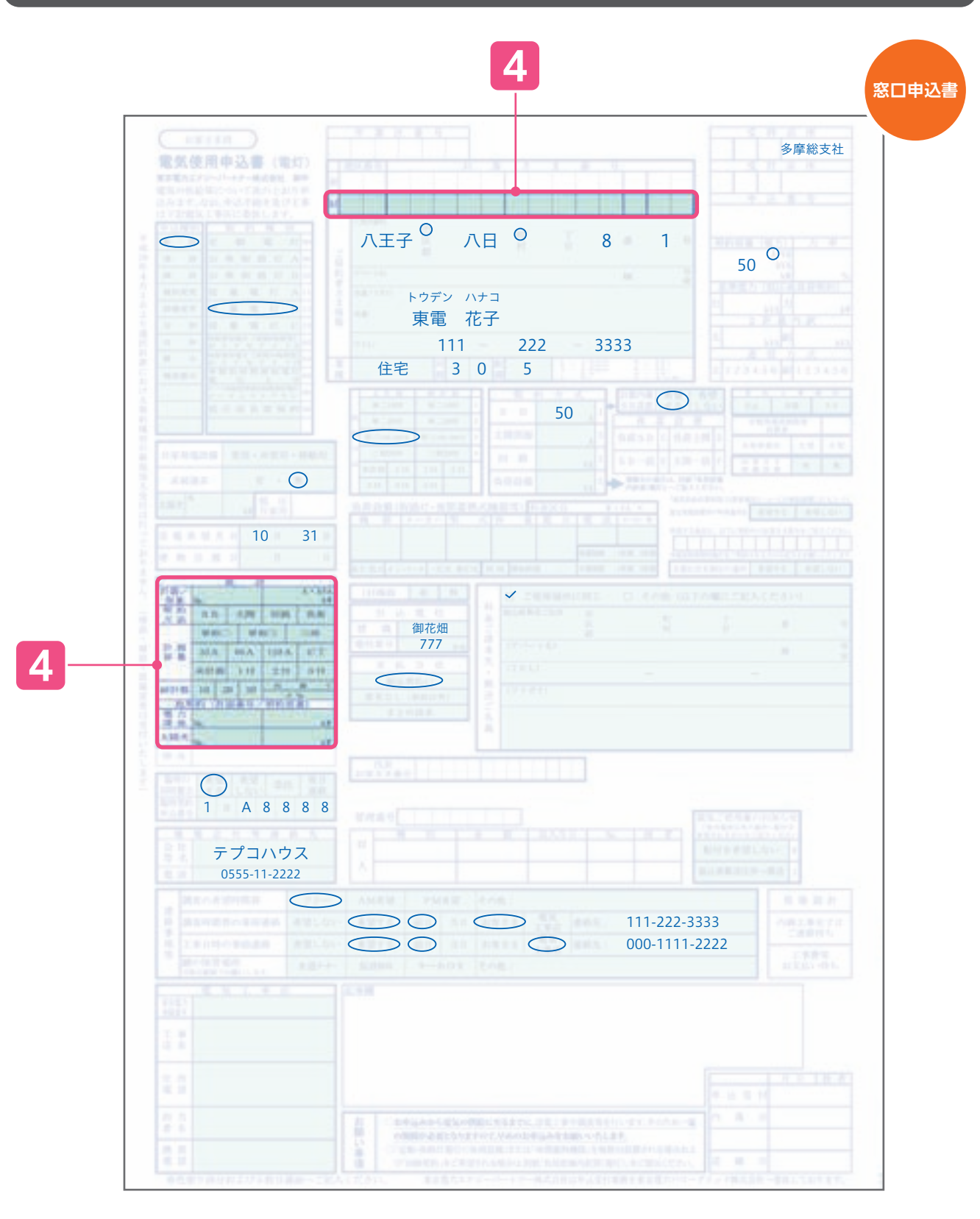

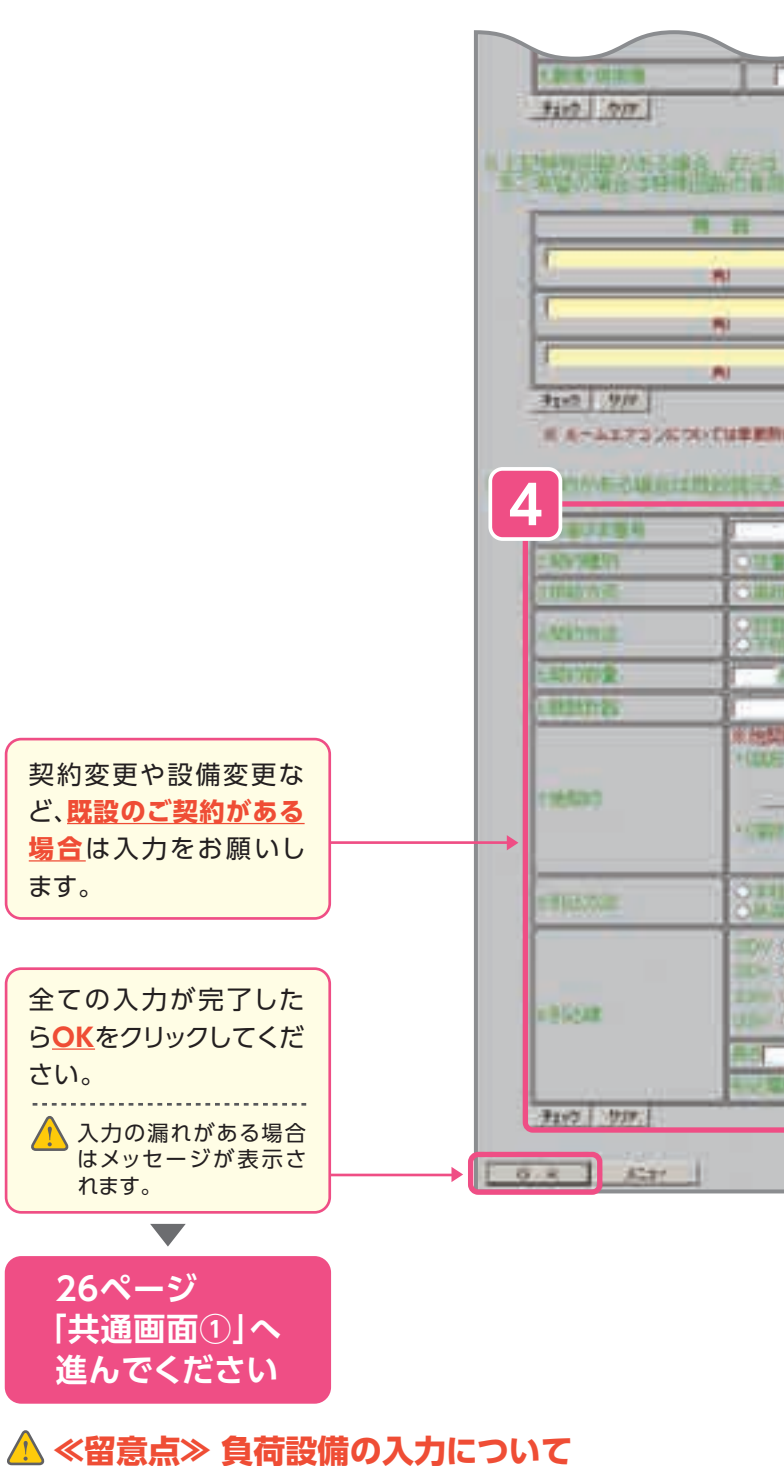

回路契約で特殊回路がある場合、およびスマイル・クッキング割引の適用をご希望の場合、負荷設備の入力は必須です。

※「スマイル・クッキング割引」は、2013年4月1日以降、新規でご契約いただけません。ただし、2013年3月31日時点で当該割引の 適用を受けられているお客さまが、割引適用をいただける種別間(従量電灯B・C、時間帯別電灯[夜間8時間型・夜間10時間型]) で種別変更をお申込みされた場合は、引き続き当該割引をご契約いただけます。 ※ルームエアコンの場合は、季節別合計値が大きい方の「運転電流(A)・台数・容量計(VA)」を入力して下さい。

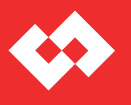

量電灯

申

|                        | 全角項目<br>インターネット<br>申込画面                             |  |
|------------------------|-----------------------------------------------------|--|
|                        |                                                     |  |
| 12<br>12<br>12         |                                                     |  |
|                        |                                                     |  |
| A THE REAL PROPERTY OF |                                                     |  |
|                        | AND BEN THE AND AND AND AND AND AND AND AND AND AND |  |
|                        |                                                     |  |
|                        | (20)<br>(20) (20) (20)<br>(20) (20) (20)            |  |
|                        |                                                     |  |

(例)新設公衆街路灯A·LED 10VA·負荷設備

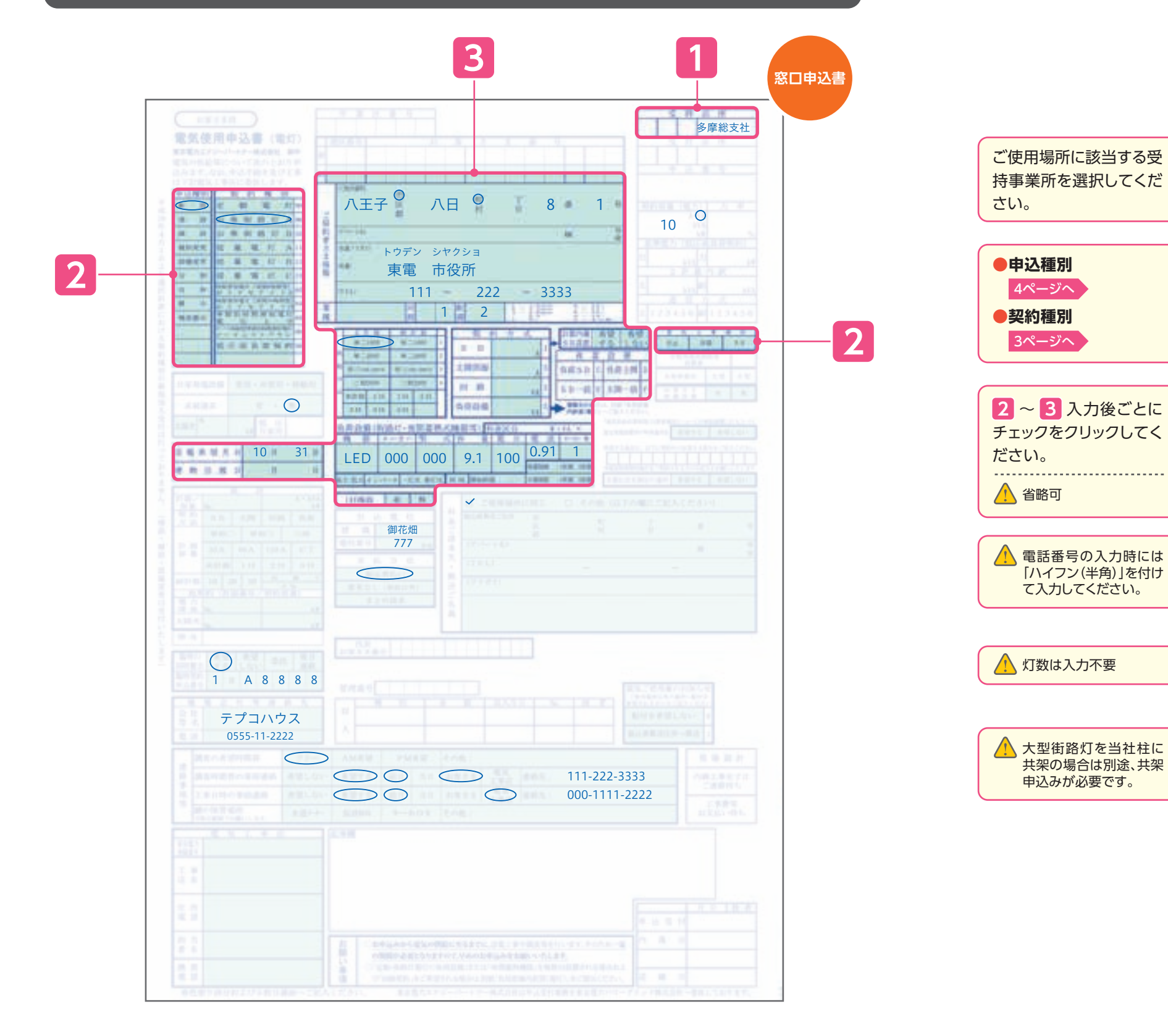

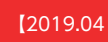

1

2

3

1.上事运行

→ 20022400

→ 2 NT 25 W)

→ **3**190 /0//

----

CAN DAR

ム送電系留印用日

134.24

包幕教

いたの日本

3192 .007

1月12日1日4月

120

< **\*** \*

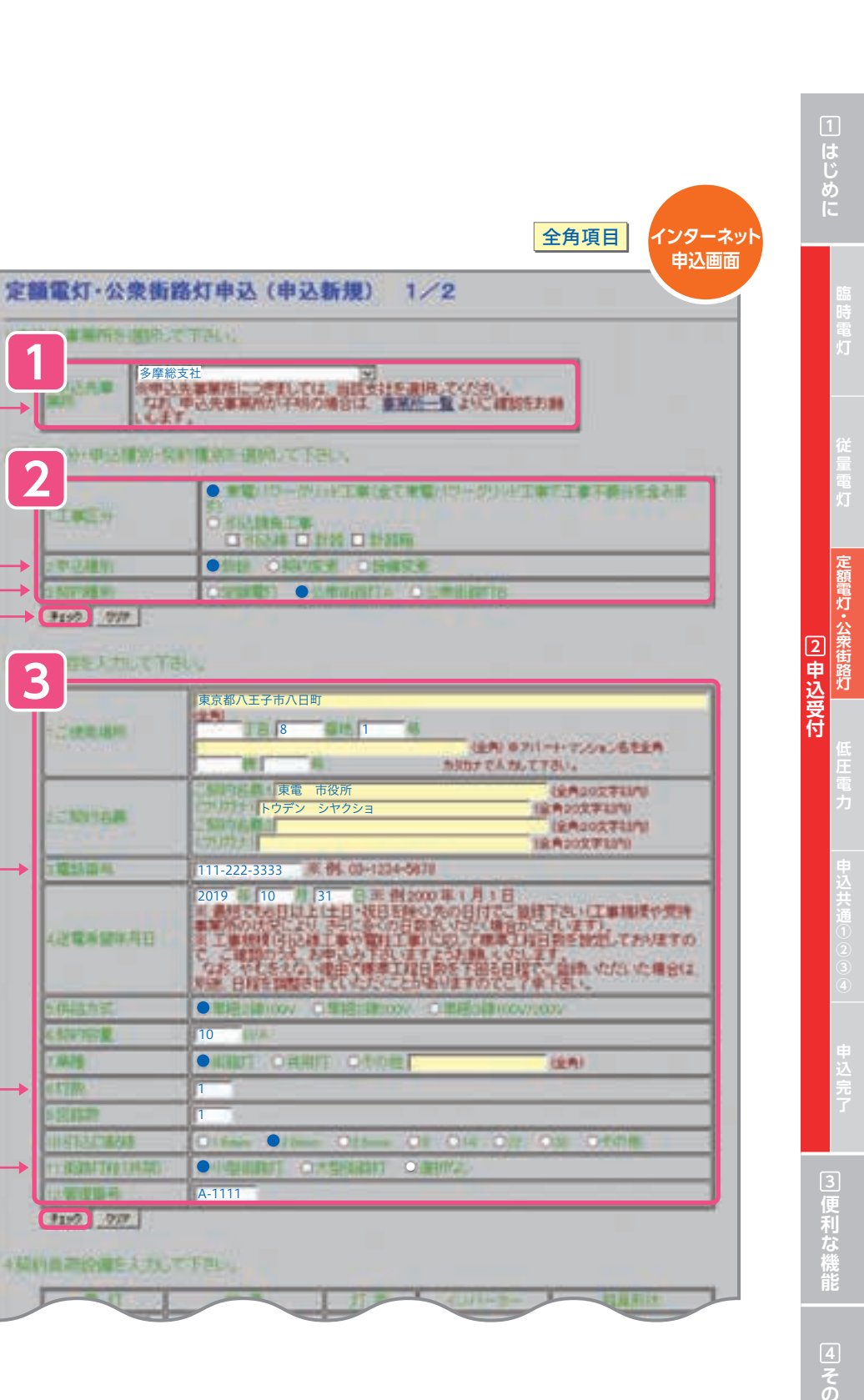

## (例)新設公衆街路灯A·LED 10VA·負荷設備

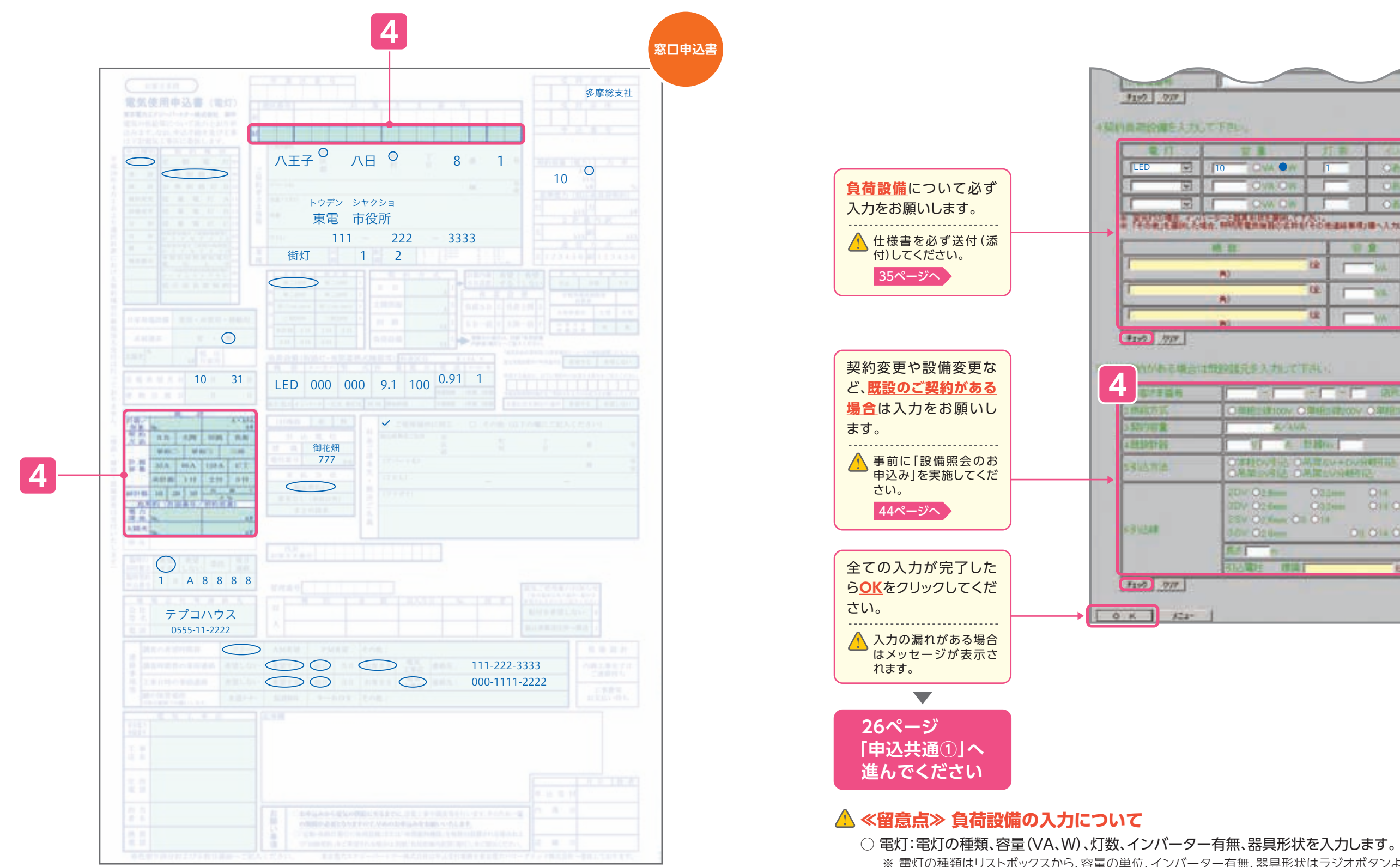

- ※ 電灯の種類はリストボックスから、容量の単位、インバーター有無、器具形状はラジオボタンより選択します。 ※ 器具形状が「多灯式」の場合、「灯数」は管灯の本数ではなく、灯器数を入力します。
- 機器:具体的な機器の名称および容量(VA)、台数を入力します。

| 規制は        |  |
|------------|--|
| N OWIN     |  |
| 表:O参打声。    |  |
| 1/06/III.: |  |
|            |  |
|            |  |
|            |  |
|            |  |

インターネッ

### + 契約員等設備を入力して下さし

10

**#**1

9

E I

Contra and Astronom

-#195 AVIF

Stores and

1100000

431248

F197 777

4

9199 910

|          | : 打雷心 |         |              |
|----------|-------|---------|--------------|
| CVA      | 1     | 089 000 | PHILE OPPING |
| OwnOn    | 100   | OFF OL  | 0-1110511F   |
| COM CIAL | 1.1   | OFN OF  | CONTRACTOR   |

全角項目

|        | 10 M  | 12.45 |  |
|--------|-------|-------|--|
| 18     | Stat. |       |  |
| - C.E. |       |       |  |
| 12     | - VAC | 1     |  |

#### ためある場合は無限は元多入すいて下さい

| HERITON ORBERT                                                | 200V ORBENETODV/200V              |  |
|---------------------------------------------------------------|-----------------------------------|--|
| K/AMA:                                                        |                                   |  |
| 初した日朝時の日                                                      |                                   |  |
| 第1100月1日 〇島間のか<br>第1日の月日 〇島間のか                                | + DV:HMETEL CXV/FITTELE<br>AMPTIC |  |
| V 023 023 023 023 023 024 024 024 024 024 024 024 024 024 024 |                                   |  |
| O2.0-                                                         | OIL OIL OIL OIL                   |  |
| 1 m                                                           |                                   |  |
| A MARKET MARKET                                               | (10.0) (20.0) (20.0)              |  |

| 2 申込受付       | 臨時電灯 従量電灯 定額電灯・公衆街路灯 低圧電力 申込共通しで3.3 申込売了 |
|--------------|------------------------------------------|
| ご何禾太桜肯       | 引更川よ幾じ                                   |
| -<br>その<br>作 | 4<br>そり也                                 |

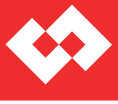

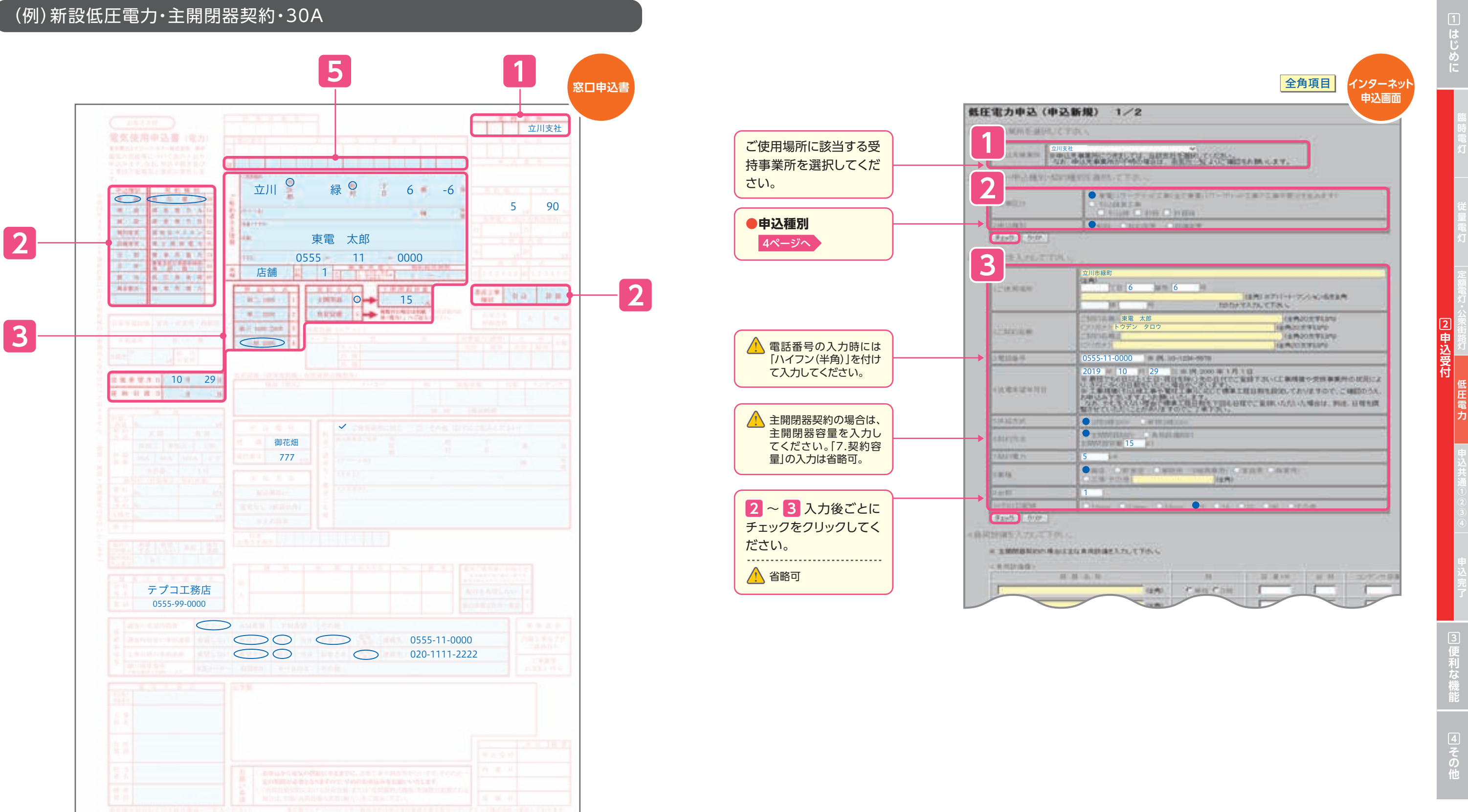

( 🔶

## (例)新設低圧電力・主開閉器契約・30A

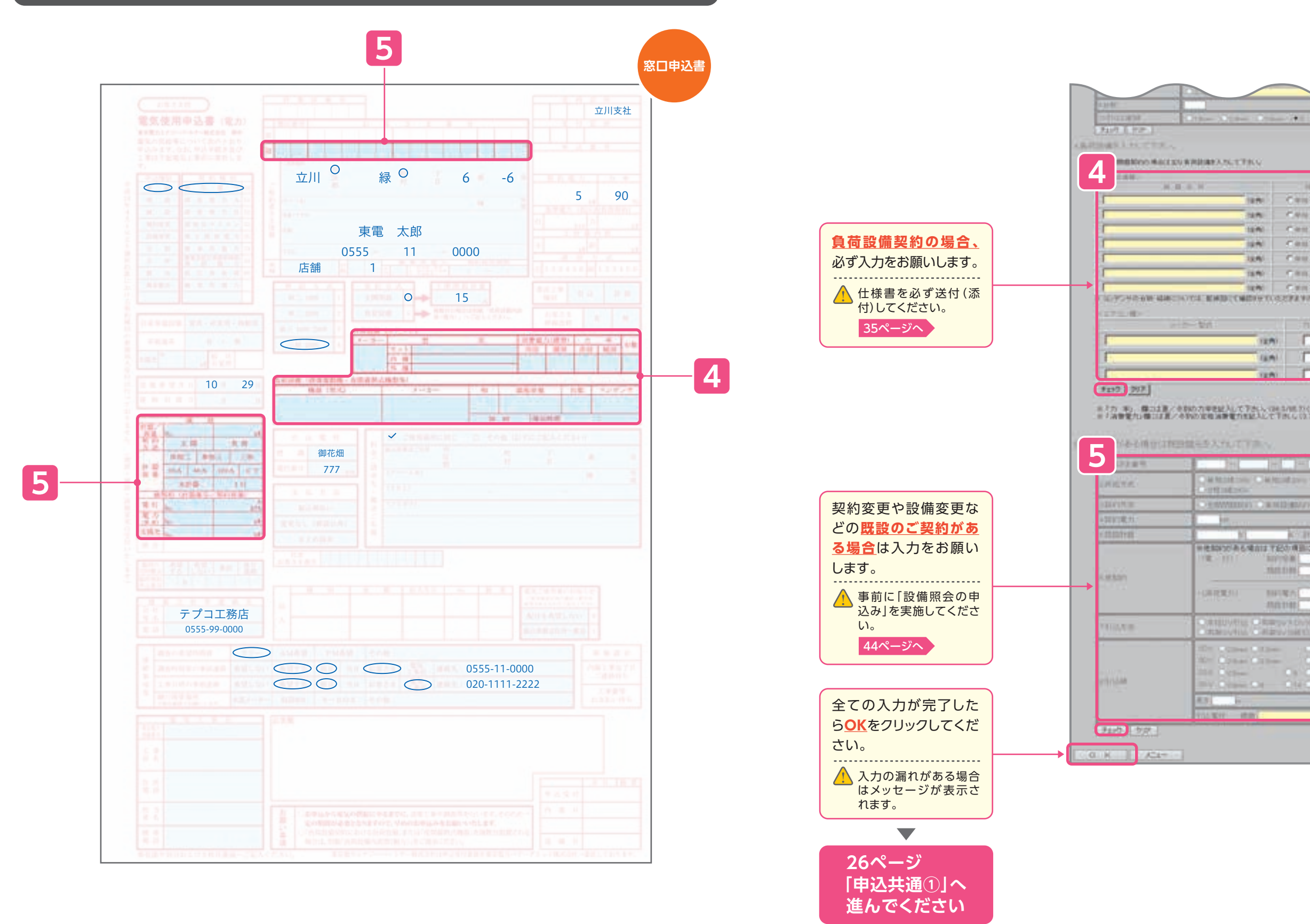

10.01

11.75

12.90

interior in the second

12.45

14:41

1000

1270

(4.4)

12AL

100110-00

TRACT COME

DFIRA. ADDR

OBBUS

Calgovin

10.00

6.40

Car

Cas

640

C.81

0.00

| 全角項目 インターネット<br>申込画面 | 1<br>は<br>り<br>し |  |
|----------------------|------------------|--|
|                      | ②申込受付            |  |
|                      |                  |  |
|                      | 3. 便利な機能         |  |

## 申込共通①

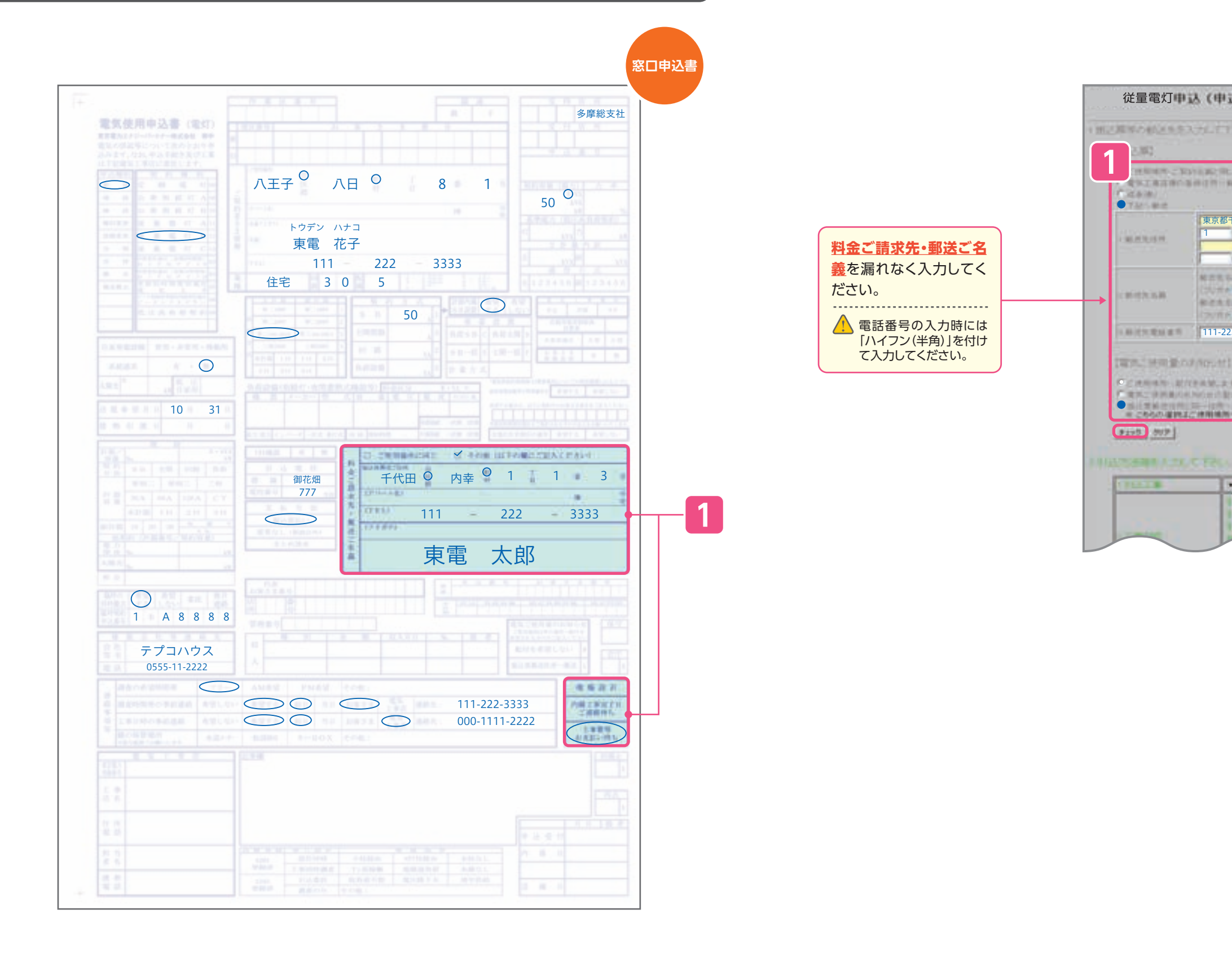

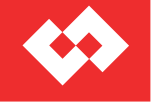

| 全角項目(インターネット                                           |        | 1 はじめに            |
|--------------------------------------------------------|--------|-------------------|
| 中込画面<br>入新規) 2/2                                       |        | 臨時電灯              |
|                                                        |        | ~                 |
| F代田区内幸町<br>1 3                                         |        | 従量電灯              |
| 東電 太郎<br>トウデン タロウ<br>2-3333                            |        | 定額電灯・公会           |
| I GERTRES SHERE TITS I                                 | 2 申辺受け | 新路灯<br>           |
| 2011年1月1日1日-2012年1日1日1日1日1日1日1日1日1日1日1日1日1日1日1日1日1日1日1 | 12     | 低圧電力              |
|                                                        |        | <b>申込共通</b> ① 2 3 |

③便利な機能

## 申込共通2

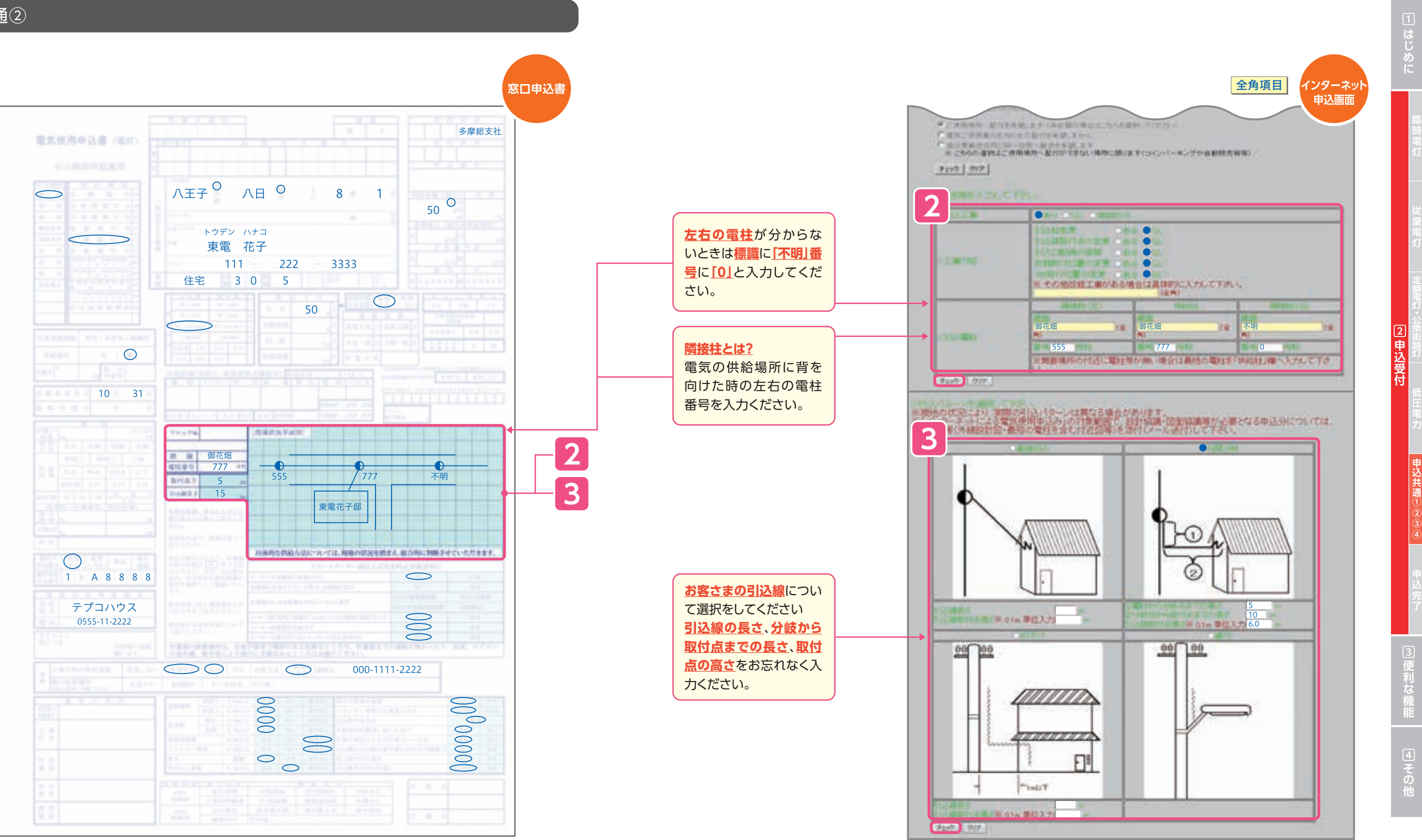

( 🔶

### 申込共通③

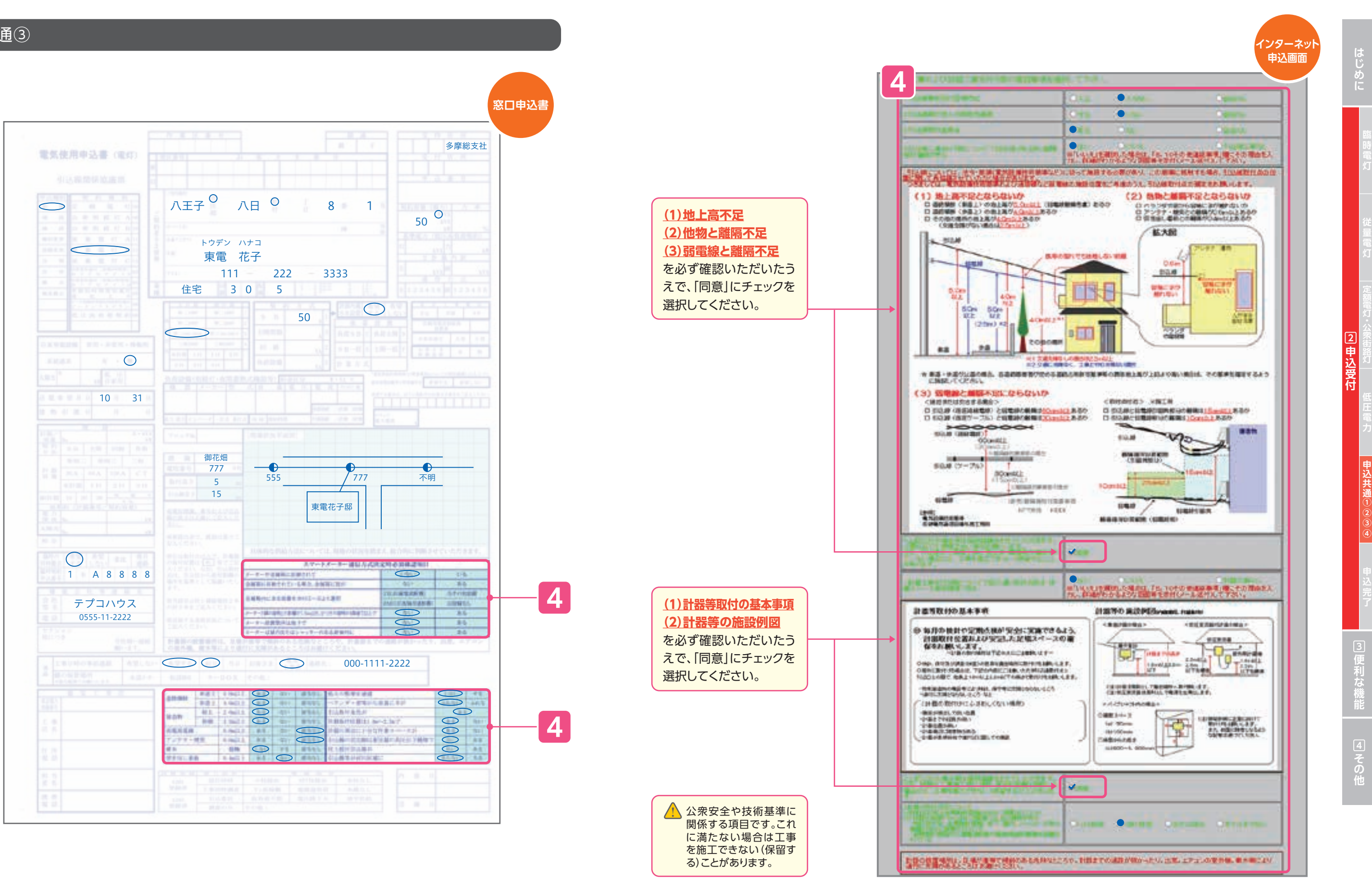

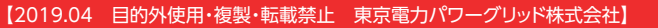

## 申込共通④

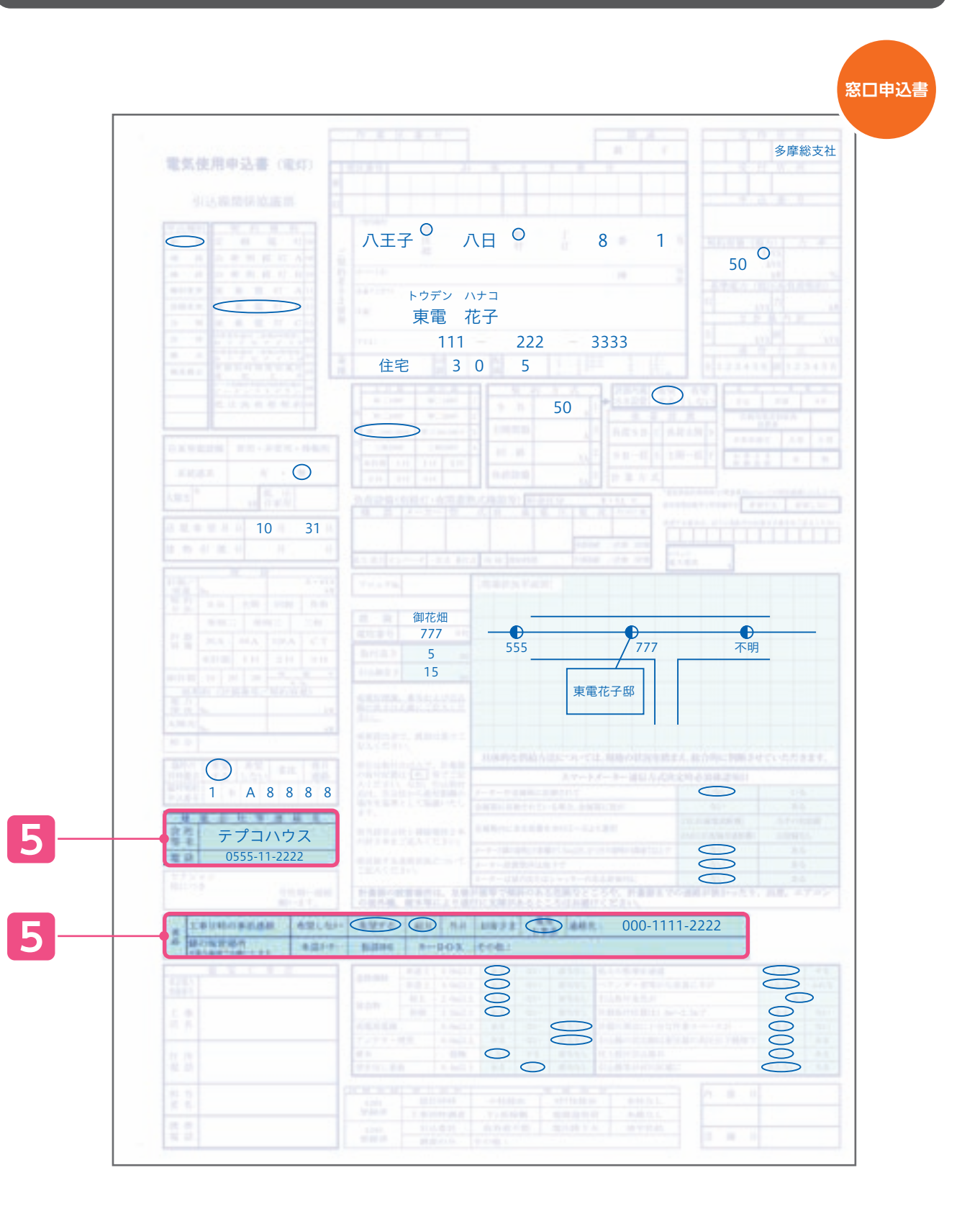

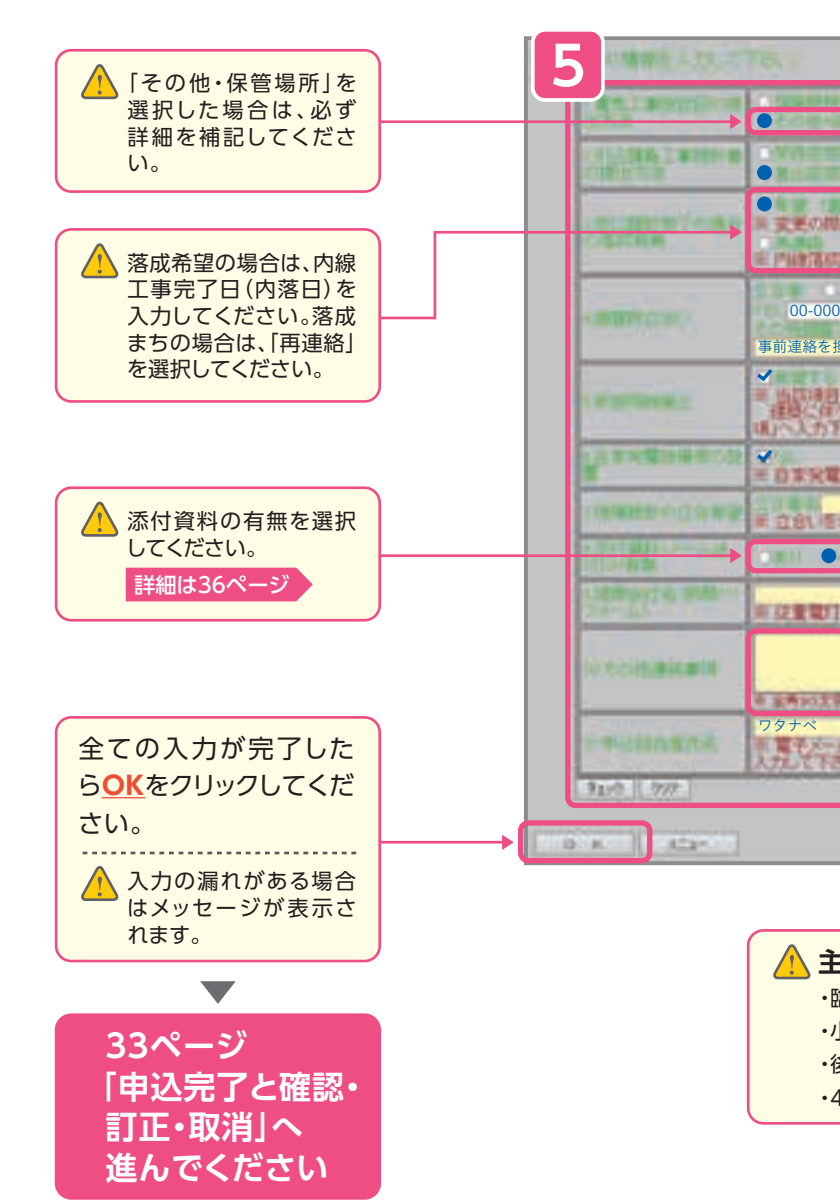

| 全角項目 インターネット                                                                      | la<br>U<br>V<br>li | まじりこ    |
|-----------------------------------------------------------------------------------|--------------------|---------|
| 申込画面                                                                              |                    | 臨時電灯    |
| ☆川I /###                                                                          |                    | ΓX Ι    |
|                                                                                   |                    | 従       |
| ● 現場監督<br>00-0000<br>担当までお願いします                                                   |                    | 重電灯     |
| につきましては、本中さの保留時の後止たご希望からる場合に入力下水い、<br>かた開発の酸時の整点に第2.3して、こ年望からる場合は、「その信頼法事<br>たたい、 |                    | 定額電灯・公  |
| A留Tる場合にXJSC下さい。                                                                   | 2<br>申<br>込        | 衆街路灯    |
|                                                                                   | 受付                 | 低圧電力    |
|                                                                                   |                    | 申込共通①②③ |
|                                                                                   |                    | 3       |
| Eな入力内容<br>臨時同時撤去(申込番号:9BA7777)<br>小柱経由での引込                                        |                    | 申込完了    |

- ・後日太陽光の申込有り
- •4/20事前協議済(事前協議No.4)

③便利な機能

# 申込完了

| <u>让先奉单册</u>                                                                                                    | 多摩総支社                                                                                                    |                    |
|----------------------------------------------------------------------------------------------------|----------------------------------------------------------------------------------------------------|--------------------|
| 何番号                                                                                                    | 0613005                                                                                                    |                    |
| 1月重日!                                                                                                    | 從量電灯B                                                                                                    |                    |
| 的宿費                                                                                                    | 50A                                                                                                    |                    |
| 關外各種                                                                                                    | 多摩総支社電設                                                                                                    |                    |
| 電希望洋月日                                                                                                    | 2017/08/29                                                                                                    |                    |
| 这種別                                                                                                    | <b>第行19</b>                                                                                                    |                    |
| 39t-900K                                                                                                    |                                                                                                    |                    |
| メッセージの介成<br>2mlが出 単単位 表示(1) 挿                                                                                                    | <u> 二〇/米</u><br>30 書式(2) ツール(3) メッセージ(2) ペ 半 御                                                                                                    |                    |
| メッセージの内K<br>ファイルED 編集(ED 表示(ED 料<br>には<br>2月前日 日本                                                                                                    | ■ ● 〒100 7-1400 メーセーク200 ↑ * 「「」<br>● ● 〒100 7-1400 メーセーク200 ↑ * 「「」<br>● ● ● ● ● ● ● ● ● ● ● ● ● ● ● ● ● ● ●                                                                                                     | ージを                |
| Astro-2001 A<br>24 Aug Aligo Ation I<br>14 Aug Aligo Ation I<br>14 Aug A | ■ ● #7020 7-#00 #9t-2010 *****<br>● ● #7020 7-#00 #9t-2010 *****<br>● ● ● ● ● ● ● ● ● ● ● ● ● ● ● ● ● ● ●                                                                                                     | ージを                |
| kete 2000 M<br>Prime<br>hachioji2@tepco.co.jp                                                                                                    | ■ ● #7020 7-#00 #9t-2010<br>● #7020 7-#00 #9t-2010<br>● #7020 7-#00 #700 #700 #700<br>● #700 #700 #700 #700 #700 #700 #700 #70 | -ジ <b>々</b><br>5れま |

## 確認・訂正・取消

申込み内容の確認、訂正、取消などをする場合は<u>申込検索</u>をクリックしてください。<u>申込一覧</u>が 表示されます。

| 掾  | を選択                             | 受付番号                              | 同時新活調<br>お客さ工業計          |      |
|----|---------------------------------|-----------------------------------|--------------------------|------|
| •  | 2011/07/28<br>武量野支社<br>実圧都高稼働のた | 0728014<br>5AA2405<br>30.現機論計といたし | 申込番号                     |      |
| c  | 2011/07/28<br>あいたま支社            | 0728008                           | 東電 太郎<br>12345-67890-1-0 | 0    |
| c  | 2011/07/28<br>改让たま支社            | 0728007                           | 東電 大郎                    |      |
| ¢  | 2011/07/28<br>乱:たま支注            | 0728006                           | 東党 大田                    |      |
| c  | 2011/07/28<br><u>決ま支社</u>       | 0728005                           | 東電 太郎<br>11111-22222-1-0 | 0    |
| c  | 2011/07/28<br>迅动素支柱             | 0729004                           | 東電 大郎<br>11111-22222-1-0 | o    |
| c  | 2011/07/28<br>売いたま支社            | 0729003                           | 変電 大部<br>11111-22222-1-0 | 0    |
| ¢  | 2011/07/28<br><u>改功素支社</u>      | 0728002                           | さいたま市歯器灯ム                | - 11 |
| 2  | <b>R</b> #                      | ΠΞ                                | 申込取消                     |      |
|    |                                 |                                   |                          |      |
| +8 | ち返りし                            | 下部のボタン                            | から実施する                   | 力灾   |

### 確認

- ●この申込みに関する図面データを送付する場合は、<u>こちら</u>の部分をクリックし、普段お使いのメールソフトより図面 データを送付して下さい。
- ●Webメールをご使用の場合など、自動的にメールソフトが起動しない場合は、「図面データ送付先アドレス一覧」をご参照の上、メールをご送付ください。
- ●当システムによりお申込みいただいた新増設申込の詳細については、メニューから「申込検索」をご使用ください。
- ●「受付番号」は申込番号ではありません。当社受付処理の完了をお待ちください。

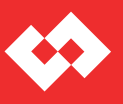

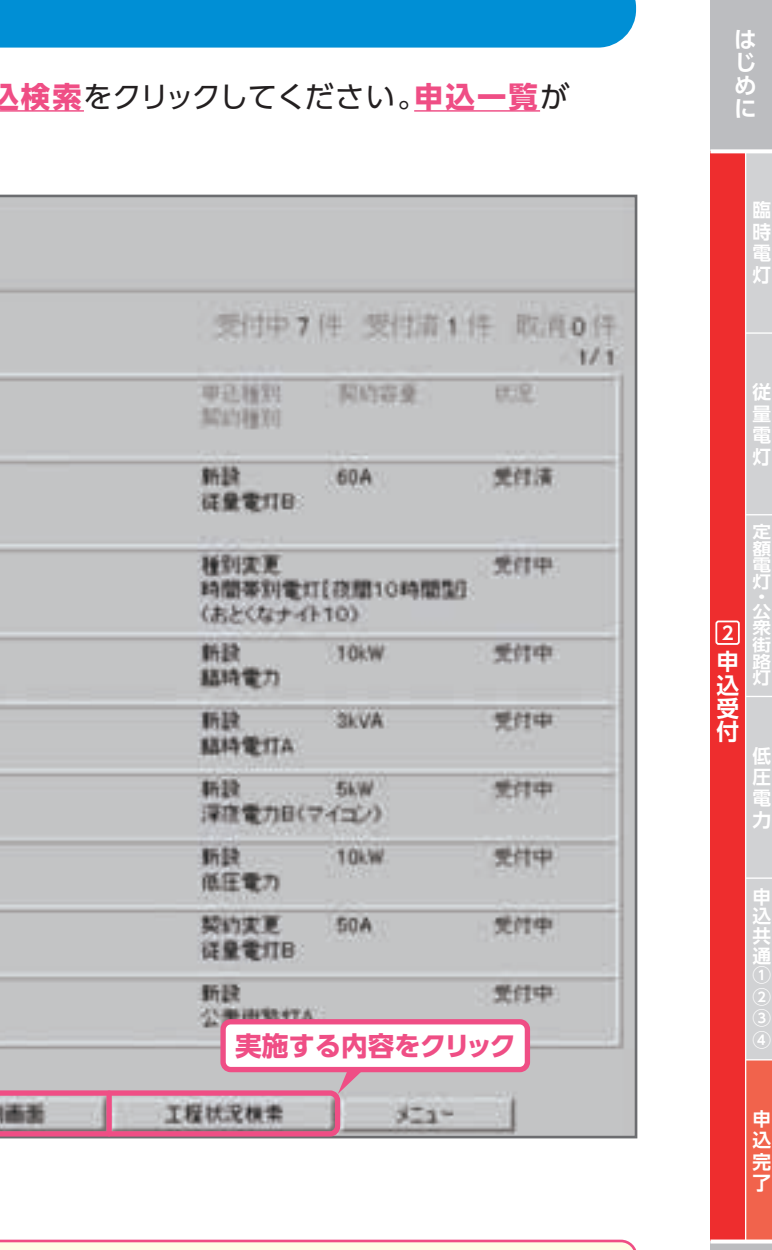

●"訂正""申込取消"は当社での受付完了後に行えなくなります。
 ●"訂正でも取消が必要の際は、お手数ですが当社事業所までご連絡をお願いいたします。
 ●当社での受付完了後、常時需要、臨時需要ともに6ヶ月で申込一覧から削除されます。

# 付近図や引込盤図等を送付するには?

## ●事業所アドレス一覧から送付する場合(メニュー画面P10よりこの画面へ移行)

| メニュー     1       (19812-77-8) 工程はだれま (1982)       (1982)       (1982)       (1982)       (1982)       (1982)       (1982)       (1982)       (1982)       (1982)       (1982)       (1982)       (1982)       (1982)       (1982)       (1982)       (1982)       (1982)       (1982)       (1982)       (1982)       (1982)       (1982)       (1982)       (1982)       (1982)       (1982)       (1982)       (1982)       (1982)       (1982)       (1982)       (1982)       (1982)       (1982)       (1982)       (1982)       (1982)       (1982)       (1982)       (1982)       (1982)       (1982)       (1982)       (1982)       (1982)       (1982)       (1982)       (1982)       (1982)       (1982)       (1982)       (1982)       (1982)       (1982)       (1982) | ▲ 負荷設備契約等の場合に<br>は、仕様書の送付を必ず<br>お願いします。                         | <mark>引込盤図と外線設計図</mark><br>の送付をお願いしま<br>す。<br>詳細は43ページ                              | 図面アータ送付用ファイル<br>○ 公益豊富ノ素濃調計加ノ生産装用<br>○ 公益豊富ノ素濃調計加ノ生産装用<br>○ 公益豊富工業請計素(公益量 計量工業請計素)<br>○ 公益調査工業請注意(公益量 計量工業請計素)<br>○ 公益調査工業請注意(公益量 計量工業請計素)<br>○ 公益調査工業請注意(公益量 計量工業請求)<br>○ 公益調査工業請注意(公益量 計量工業請求)<br>○ 公益調査工業請注意(公益量 計量工業請求)<br>○ 公益調査工業請注意(公益量 計量工業請求)<br>○ 公益調査工業請注意(公益量 計量工業請求)<br>○ 公益調査工業請注意(公益量 計量工業請求)<br>○ 公益調査工業請注意(公益量 計量工業請求)<br>○ 公益調査工業請注意(公益量 計量工業請求)<br>○ 公益調査工業請注意(公益量 計量工業請求)<br>○ 公益調査工業請註意(公益量 計量工業請求)<br>○ 公益調査工業請註意(公益量 計量工業請求)<br>○ 公益調査工業請註意(公益量 計量工業請求)<br>○ 公益調査工業請註意(公益量 計量工業請求)<br>○ 公益調査工業請註意(公益量 計量工業請求)<br>○ 公益調査工業請註意(公益量 計量工業請求)<br>○ 公益調査工業請註意(公益量 計量工業)<br>○ 公益調査工業請註意(公益量 計量工業)<br>○ 公益調査工業請註意(公益量 計量工業)<br>○ 公益調査工業請註意(公益量 計量工業)<br>○ 公益調査工業請註意(公益量 計量工業)<br>○ 公益調査工業)<br>○ 公益調査工業請註意(公益量 計量工業)<br>○ 公益調査工業」<br>○ 公益調査工業」<br>○ 公益調査工業」<br>○ 公益調査工業」<br>○ 公益調査工業」<br>○ 公益調査工業」<br>○ 公益調査工業」<br>○ 公益調査工業」<br>○ 公益調査工業」<br>○ 公益調査工業」<br>○ 公益調査工業」<br>○ 公益調査工業」<br>○ 公益調査工業」<br>○ 公益調査工業」<br>○ 公益調査工業」<br>○ 公益調査工業」<br>○ 公益調査工業」<br>○ 公益調査工業」<br>○ 公益調査<br>○ 公益」<br>○ 公益」<br>○ 公<br>○ 公益」<br>○ 公益」<br>○ 公益」<br>○ 公益」<br>○ 公益」<br>○ 公益」<br>○ 公益」<br>○ 公益」<br>○ 公益」<br>○ 公益」<br>○ 公益」<br>○ 公益」<br>○ 公益」<br>○ 公益」<br>○ 公益」<br>○ 公益」<br>○ 公益」<br>○ 公益」<br>○ 公益」<br>○ 公益」<br>○ 公益」<br>○ 公益」<br>○ 公益」<br>○ 公益」<br>○ 公益」<br>○ 公益」<br>○ 公」<br>○ 公益」<br>○ 公<br>○ 公<br>○ 公<br>○ 公<br>○ 公<br>○ 公<br>○ 公<br>○ 公 | ★留意点≫図面データ等の送付について、<br>図面データ送付用ファイルのダウンロード、<br>および送付先アドレスの確認 四面データ等(引込盤図・外線設計図・熱源<br>情報、引込請負工事設計書、引込線工事、自<br>主検査報告書)をダウンロードする場合に<br>[図面データ送付用ファイルのダウンロード<br>する場合ののダウンロードする場合に<br>[図面データ送付用ファイルのダウンロート<br>」ボタンをクリックします。 ※四面データ送付用ファイルとが時は、総置合いのが、 ※回面データ送付用ファイルと対時は、総定を100% ※回面データ送付用ファイルと対応は、 ※回応データ送付用ファイルと対応は、 ※回応データ送付用ファイルと対応は、 ※回応データ送付用ファイルと対応は、 ※回応データ送付用ファイルと対応は、 ※回応データ送付用ファイルと対応は、 ※回応データ送付用ファイルと対応は、 ※回応データ送付用ファイルと対応は、 ※回応データ送付用ファイルと対応は、 ※回応データ送付用ファイルのダウンロート ※回応データ送付用ファイルのダウンロート ※回応データ送付用ファイルのダウンロート ※回応データ送付用ファイルのダウンロート ※回応データ送付用ファイルと対応は、 ※回応データ送付用ファイルと対応は、 ※回応データ送付用ファイル ※回応データ送付用ファイルの ※回応データ送付用ファイルの ※回応データ送付用ファイルの ※回応データ送付用ファイルの ※回応データ送付用ファイルの ※回応データ送付用ファイルの ※回応データ送付用ファイルの ※回応データ送付用ファイルの ※回応データ送付用ファイルの ※回応データ送付用ファイルの ※回応データ送付用ファイルの ※回応データ送付用ファイルの ※回応データ送付用ファイルの ※回応データ送付用ファイルの ※回応データ送付用ファイルの ※回応データ ※回応データ送付用ファイルの ※回応データ ※回応データ ※回応データ ※回応データ ※回応データ ※回応データ ※回応データ ※回データ ※回応データ ※回応デー |
|----------------------------------------------------------------------------------------------------|-----------------------------------------------------------------|-------------------------------------------------------------------------------------|----------------------------------------------------------------------------------------------------|----------------------------------------------------------------------------------------------------|
| ●申込一覧から送付する場合                                                                                                    |                                                                 | アドレス一覧から各支<br>社の送付先アドレスを<br>クリックすると、メール<br>ソフトが起動し、宛先に<br>当該支社のメールアド<br>レスがセットされます。 |                                                                                                    | 6. 群馬県       事業所名     図面データ送付先アドレス       第二日     第二日       第二日     第二日        第二日     <                                                                                                    |
|                                                                                                    | またまのままのま<br>1/1<br>1/1<br>1/1<br>1/1<br>1/1<br>1/1<br>1/1<br>1/ | 右記画面は" <mark>栃木南支</mark><br><u>社</u> "をクリックした場合                                     | <pre></pre>                                                                                                    |                                                                                                    |

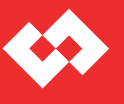

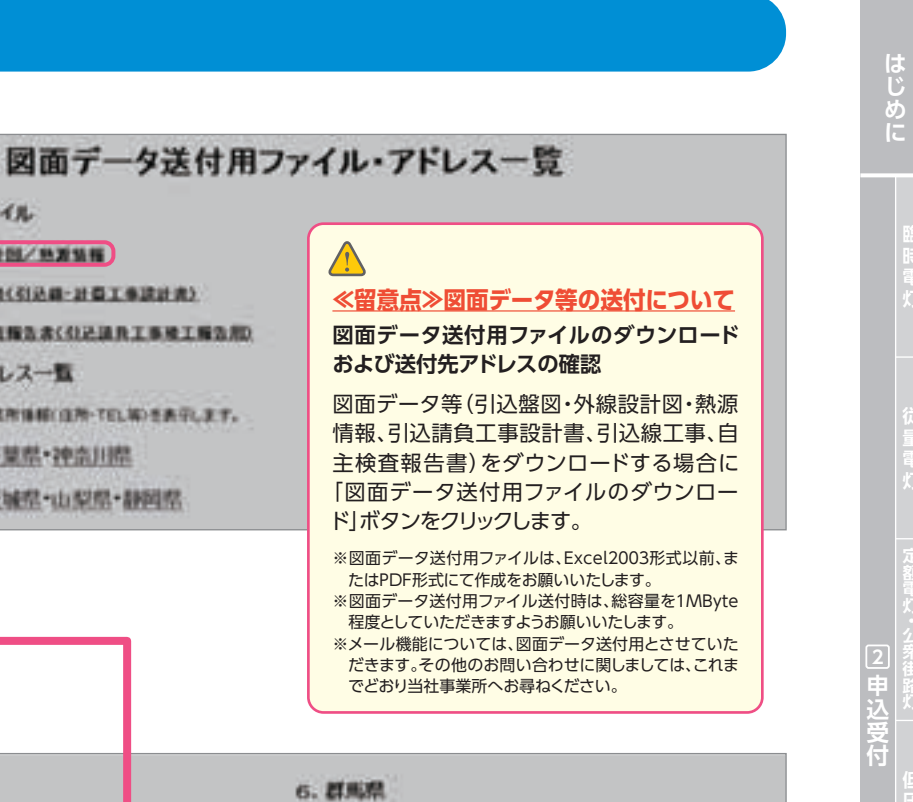

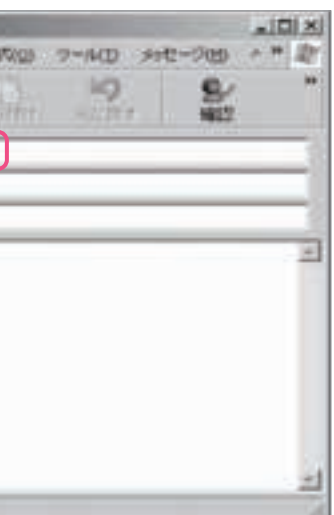

# 進捗状況を確認するには?

### ●申込みの契約内容や工程状況検索

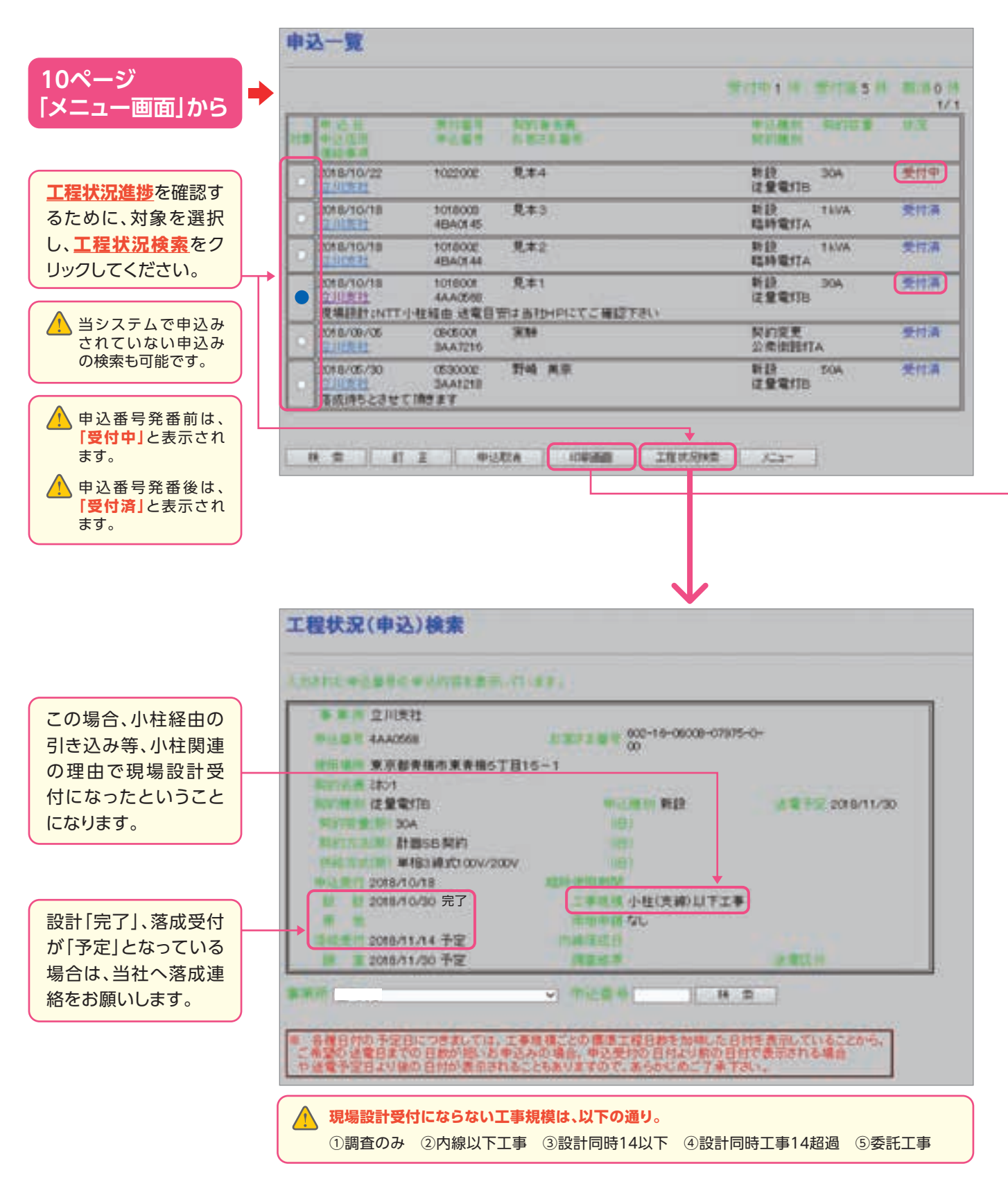

### 印刷画面

|                 | 立川支社                   |
|-----------------|------------------------|
| た客さま愛号          | 602-16-06008-07975-0-0 |
| 工事区分            | 未登録(設計未着手)             |
| 中这種別            | NF (12                 |
| 动行植物            | 従量電灯B                  |
| 二使用住所           | 青梅市東青梅5丁目15-1          |
| 2月11月1日月        | ミホン1                   |
| 電話發展            | 03-1234-5678           |
| 法载极望年月日         | 2018/11/30             |
| 制结方式            | 単相3線式100V/200V         |
| 国的方法            | 計器SB契約                 |
| 時時容量            | 30A                    |
| £91             | 住宅                     |
| 均均使用转载          |                        |
| 這時工事實支払方法       |                        |
| 电热料金类振力语        | <b>新达莱</b>             |
| 经送先客制           |                        |
| 解逐先往用           |                        |
| 電気ご使用量の<br>わ知らせ | ご使用場所へ配付を希望します         |
| 的出版的            |                        |
| 中区電気工事店         | 池田電気店                  |
|                 |                        |

| 2019 04  | 日的外使田•複製•転載禁止 | 東京雷カパワーグリッド株式会社】 |
|----------|---------------|------------------|
| 12010.04 |               | 木小电/パン ノンノーホルムエー |

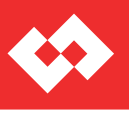

|                                                                                                    | 13<br>13<br>13 | はじりこ       |
|----------------------------------------------------------------------------------------------------|----------------|------------|
| B: 2015/11/18)<br>4AA0566                                                                                      |                | 臨時電灯       |
| 0 0                                                                                                    |                | 従量電灯       |
|                                                                                                    | 2 申込受          | 定額電灯・公衆街路灯 |
|                                                                                                    | 可              |            |
|                                                                                                    |                | 申込共通1234   |
|                                                                                                    |                |            |
| SHI WAYZ                                                                                                    | 「信禾友榜          | ショシンの      |
| 安会社の変統記載の事實において、<br>トの実施 商品・サービスの改善・<br>法令により必要とされている業務<br>たきます。 あわせてご覧ください。<br>電気工事実施者が、お客さまが<br>対に行わないでください。 | 育<br>- その<br>代 |            |
| でお申し込み内容を訂正した場合、変更後の内容が表示されます。                                                                                 |                |            |
| 社で受付した内容を表示します。                                                                                                |                |            |

## 落成連絡をするには?

●当社側の処理(設計や用地交渉)が終了した落成対象の申込を一覧で表示します。

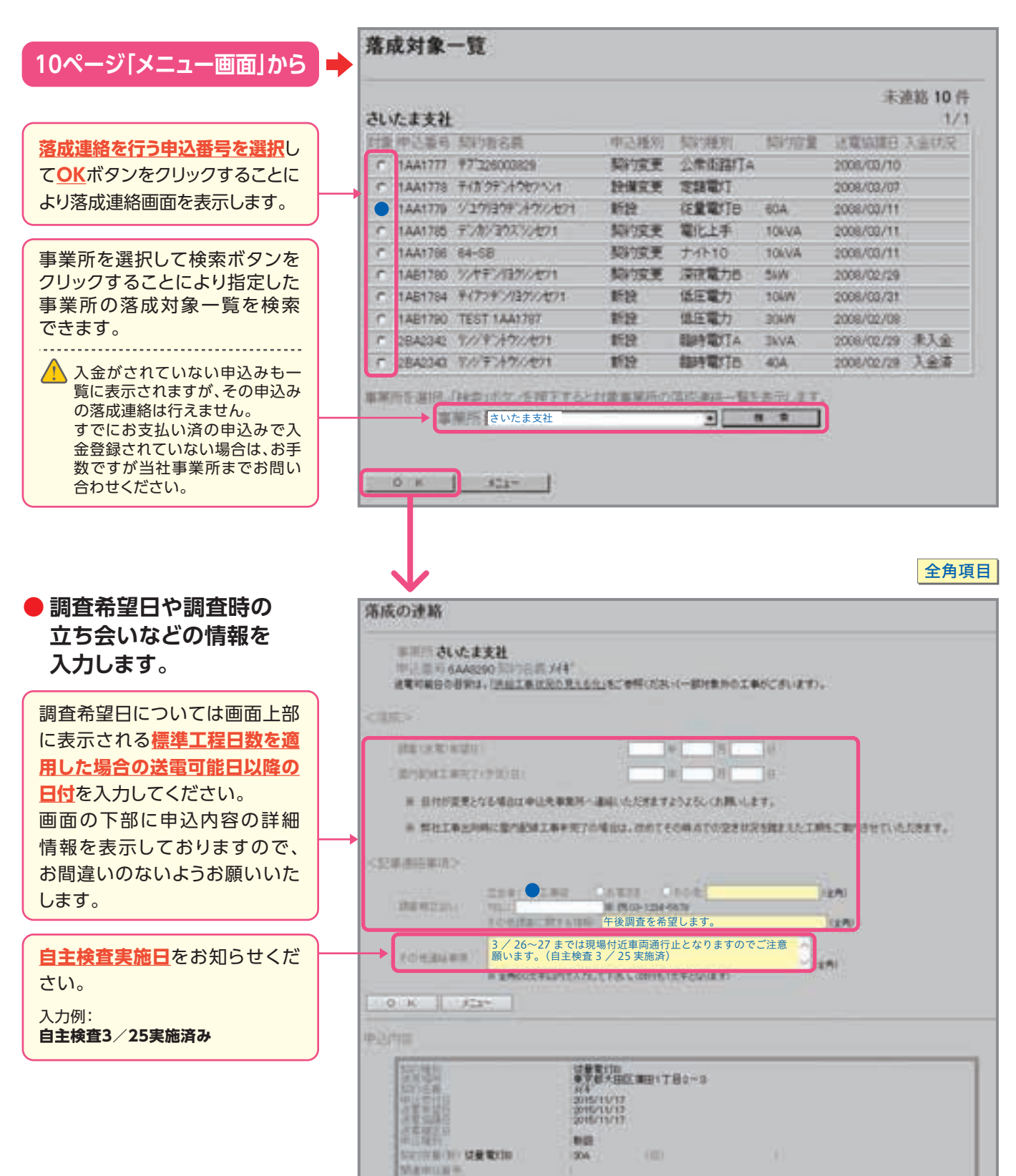

### ●当システムによりご連絡いただいた落成連絡の内容を一覧で表示します。

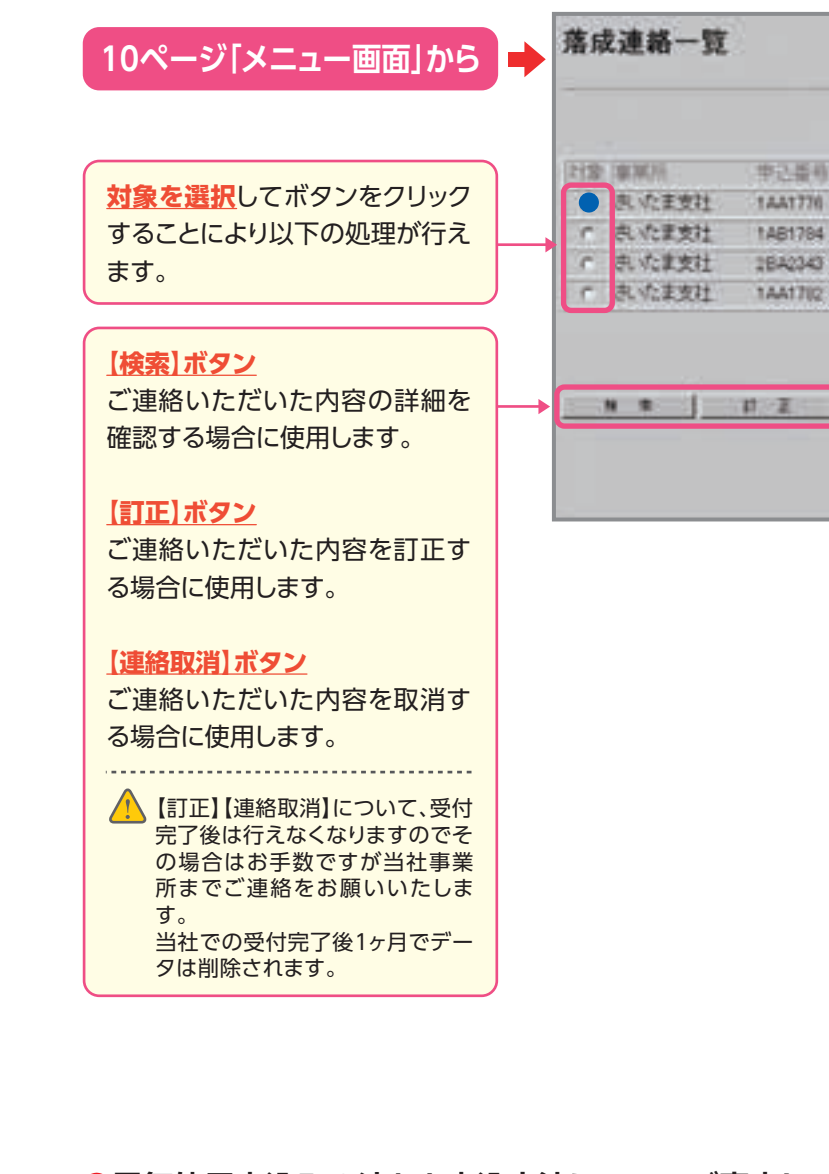

●電気使用申込みの流れと申込方法についてご案内しております。

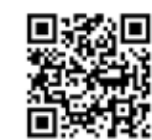

URL: https://r.grgrg.com/OxYgWU8J

3便利な機能

|       |                 |            | 1/1   |
|-------|-----------------|------------|-------|
| 》唐培伏兄 | : 均均相名意         | 送着规定日      | 入金以兄三 |
| 連結中   | 74-2374779      |            |       |
| : 連結中 | #(779)/137//271 |            |       |
| 受付准   | リン/キントウン/セフ1    | 2008/02/28 | 入金庫   |
| 10 A  | 741972/201      |            |       |

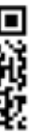

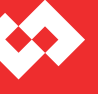

## 臨時撤去連絡をするには?

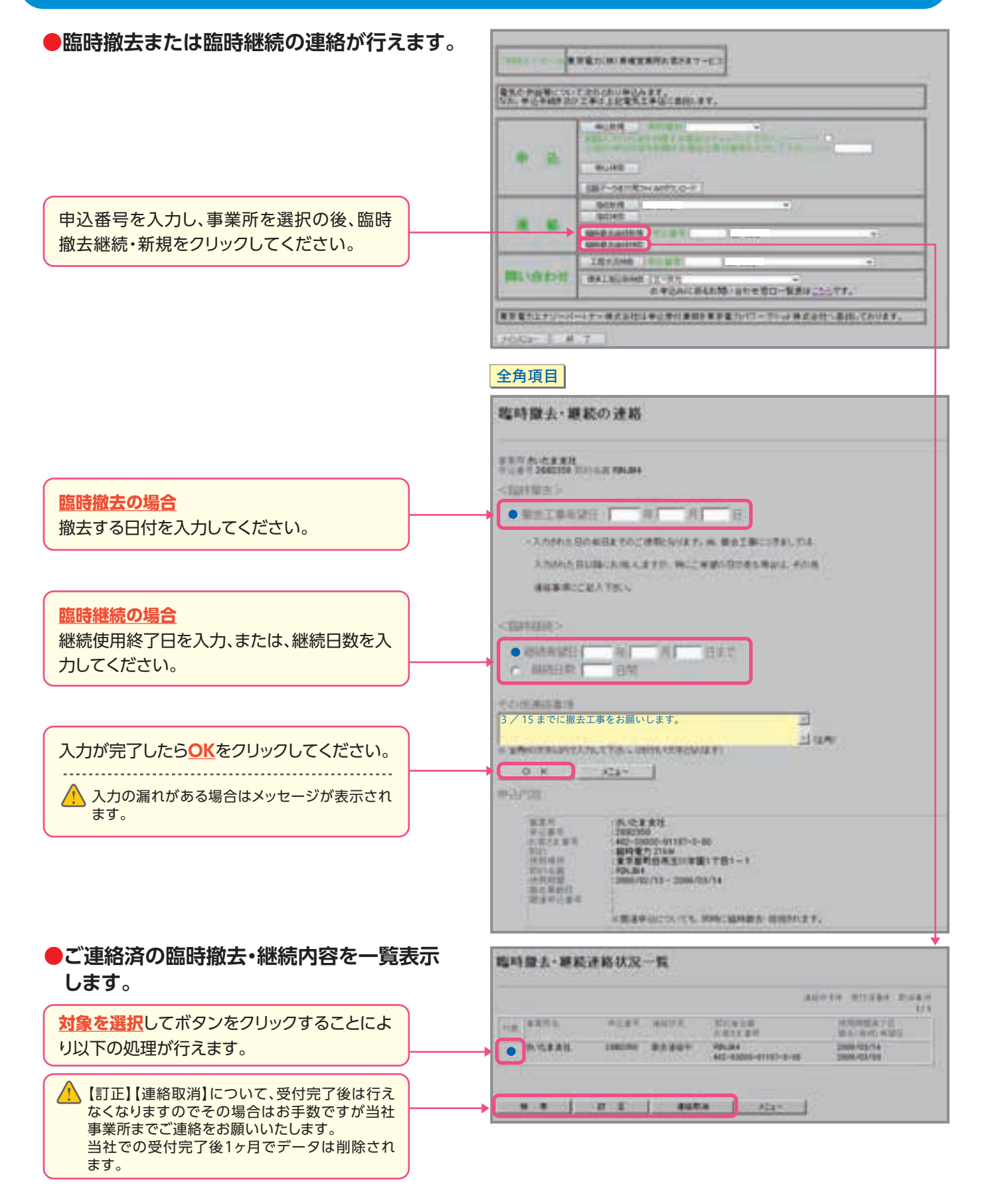

## 申込複写機能とは?

●同一のご使用場所で電灯、電力のご契約がある場合や公衆街路灯など 共通する入力項目の多い申込みをする場合には複写機能をご利用ください。

| パターン 1                                                  | *==-                                                                                                    |
|---------------------------------------------------------|----------------------------------------------------------------------------------------------------|
| 申込完了後に、連続して申込す<br>る場合                                   |                                                                                                    |
| チェックボックスをクリック<br>した後に、契約種別を選択<br>し、申込新規をクリックして<br>ください。 | ФОЛИЦ<br>ФОЛИЦ<br>Ф |
|                                                         | in 16 and 19 and 19 and                                                                                                    |
|                                                         | HERENEL                                                                                                    |
|                                                         | 800Ca- # 7                                                                                                    |
| パターン2                                                   | *===-                                                                                                    |
| 反     付     留     与     で     (                         | 19(8 2 - 9 - 4 <b>X #3</b> 0200                                                                                                    |
| 受付番号を入力してくださ<br>い。契約種別を選択し、申込<br>新規をクリックしてくださ<br>い。     | тр <u>1</u><br>тр <u>1</u><br>салония<br>салония<br>салония<br>салония<br>салония<br>салония<br>салония                                                                                                    |
| 以前の申込みがすでに削除<br>されている場合(申込受付<br>後6ヶ月で削除されます。)           | ·注 約 年前時代<br>·注 約 年前時度三編時代<br>· · · · · · · · · · · · · · · · · · ·                                                                                                     |
| 複写機能はご利用いただけ<br>ません。                                    | 間い合わせ<br>間に合わせ<br>「間の日本                                                                                                    |
|                                                         | 302/C1- # 7                                                                                                    |
| ↓ 受付番号については、34                                          |                                                                                                    |

![](_page_21_Picture_9.jpeg)

|                     | 2.15      |        | _     |
|---------------------|-----------|--------|-------|
| 10日1日1日             | LOUCTAUL- | ~      | J     |
| NALES OF BUILD      | 10432-041 | 000000 |       |
| 294.66/70.02-7      | 16        |        |       |
|                     |           | · •    |       |
|                     |           |        | -     |
| Concession 1        | and the   |        | 10.01 |
| 1 (*1197)<br>2      |           |        |       |
| ( (*)285)<br>(*)385 | 1         | 1      | ¥]    |

| LENGTH .         |               | Y    |   | _ |
|------------------|---------------|------|---|---|
| ※学会構造信件。         | 100 C F St. 1 | CTRL | _ |   |
|                  |               |      |   |   |
| (100 m m-R       | 10            |      |   |   |
| 100070700 1      | 46            |      |   |   |
|                  |               |      |   |   |
|                  |               |      |   |   |
| <b>(1997)</b>    | i.da.         |      |   |   |
| 中(28号)<br>(15条件) | 1             |      | ~ | _ |

![](_page_22_Picture_0.jpeg)

# 関係書類

### ●引込盤図·外線設計図

![](_page_22_Figure_3.jpeg)

### ●設備照会申込書(低圧供給用) 〈こちらをコピーしてご利用ください〉

| 電気設備の<br>なお、申込                                                                             | 照会について、<br>手続き及び照会                                   | 次のとおり申込<br>内容受領は下部                              | 込みます<br>尼の電気                                 |
|--------------------------------------------------------------------------------------------|------------------------------------------------------|-------------------------------------------------|----------------------------------------------|
|                                                                                            | ご住所                                                  | т –                                             |                                              |
| 申込者                                                                                        | 申込者                                                  |                                                 |                                              |
|                                                                                            | ご連絡先                                                 | 電話                                              |                                              |
|                                                                                            | *ご住所                                                 |                                                 |                                              |
|                                                                                            | 建物名称                                                 |                                                 |                                              |
|                                                                                            | ・ご契約名義                                               |                                                 |                                              |
| 照会場所                                                                                       | 計器番号                                                 | 電灯                                              |                                              |
|                                                                                            | む安大士来見                                               |                                                 |                                              |
| 主) 照会場所                                                                                    | 所が申込者ご住                                              | 所・ご名義と同                                         | 同じ場合                                         |
|                                                                                            | ご住所                                                  | Ŧ -                                             |                                              |
|                                                                                            | 会社名                                                  |                                                 |                                              |
| 電気工事店                                                                                      | ご担当者                                                 |                                                 |                                              |
| 1                                                                                          | ご連絡先                                                 | 電話                                              |                                              |
|                                                                                            | 工事店登録                                                | 登録番号                                            |                                              |
| 照                                                                                          | 会目的                                                  |                                                 |                                              |
| 開き                                                                                         | 会項目 「る項目を」                                           | 契約<br>その                                        | 容量<br>他(                                     |
| <ul> <li>○ 本申込1</li> <li>○ 当社か1</li> <li>○ 担当者、</li> <li>○ 当社への</li> <li>○ FAXI</li> </ul> | 書による回答は、<br>ら申込者ご本人<br>ご本人であるこ<br>の電気工事店登<br>こよる照会の場 | 電気使用申込<br>に委任の確認<br>とを証明する<br>縁情報などを<br>合は、当社かり | 込みを育<br>をさせて<br>ものの<br>お<br>い<br>あ<br>り<br>え |
| (以下の棚                                                                                      | には記入しな                                               | いでください                                          | )                                            |
| 171.4.4                                                                                    | 受付日                                                  |                                                 |                                              |
| 受何                                                                                         |                                                      |                                                 |                                              |

▲ 増設・減設申込などで、設備照会される場合、書面(設備照会申込者)による申込みをお願いします。申込先につ いては、**電気工事店さま用事業所検索**にて、申込先事業所へお願いします。

![](_page_22_Picture_10.jpeg)

|                                          |      | 年          | 月         | 日   |
|------------------------------------------|------|------------|-----------|-----|
| E供給用)                                    |      |            |           |     |
| <b>生</b> 中.                              |      |            |           |     |
|                                          |      |            |           |     |
|                                          |      |            |           |     |
|                                          | ご担当  | <b>š</b> ( |           | ).  |
|                                          |      |            |           |     |
|                                          |      |            |           |     |
|                                          |      | 3          | 2         |     |
| 動力                                       |      |            |           |     |
|                                          |      |            |           |     |
|                                          |      |            |           |     |
| は不要です。                                   |      |            |           |     |
|                                          |      |            |           |     |
|                                          |      |            |           |     |
|                                          |      |            |           |     |
| FAX                                      |      |            |           |     |
| 業法登録番号                                   | +    |            |           |     |
|                                          |      |            |           |     |
| <ul> <li>回路数</li> </ul>                  | •    | 負荷         | 内容、       |     |
| 会(紙圧供給分)                                 | に限定さ | せてい        | )<br>とだきま | 1   |
| あります。<br>ことがあります。                        |      |            |           |     |
| があります。                                   |      |            |           |     |
|                                          | -    |            |           | 1.1 |
| īī (                                     | ) i  | 5          |           |     |
| Ħ                                        | 1    | ş          |           |     |
| 口。湖东内地位                                  |      | バスボ        | -1        |     |
| □ <sup>運転免許証</sup><br>□ 健康保険証<br>□ その他 ( |      |            | )         |     |

③便利な機能

![](_page_23_Picture_0.jpeg)

# 関係書類

### ●「インターネットによる電気使用申込み」利用申込書

「インターネットによる電気使用申込み」利用申込書

年月日

東京電力パワーグリッド株式会社 御中

下記により「インターネットによる電気使用申込み」の利用を希望します。

| 登録番号   | 支社・営業センター |   |   | 番  |   |  |  |
|--------|-----------|---|---|----|---|--|--|
| 工事店名   |           |   |   |    |   |  |  |
| 申込者名   |           |   |   |    |   |  |  |
|        | TEL       | ( | ) | -  |   |  |  |
| 電 話    | FAX       | ( | ) | -  |   |  |  |
|        | 携帯        |   | 4 | 48 | - |  |  |
| E-mail |           |   |   |    |   |  |  |

#### (東京電力使用欄)

| 受領日 | 受領者 | グループ |  |
|-----|-----|------|--|
| 登録日 | 登録者 | グループ |  |

![](_page_23_Picture_13.jpeg)

3便利な機能 4 その他